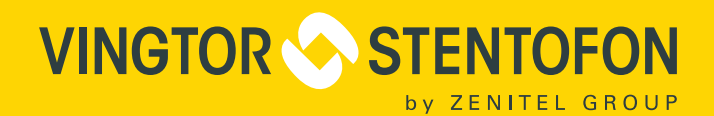

# turbine

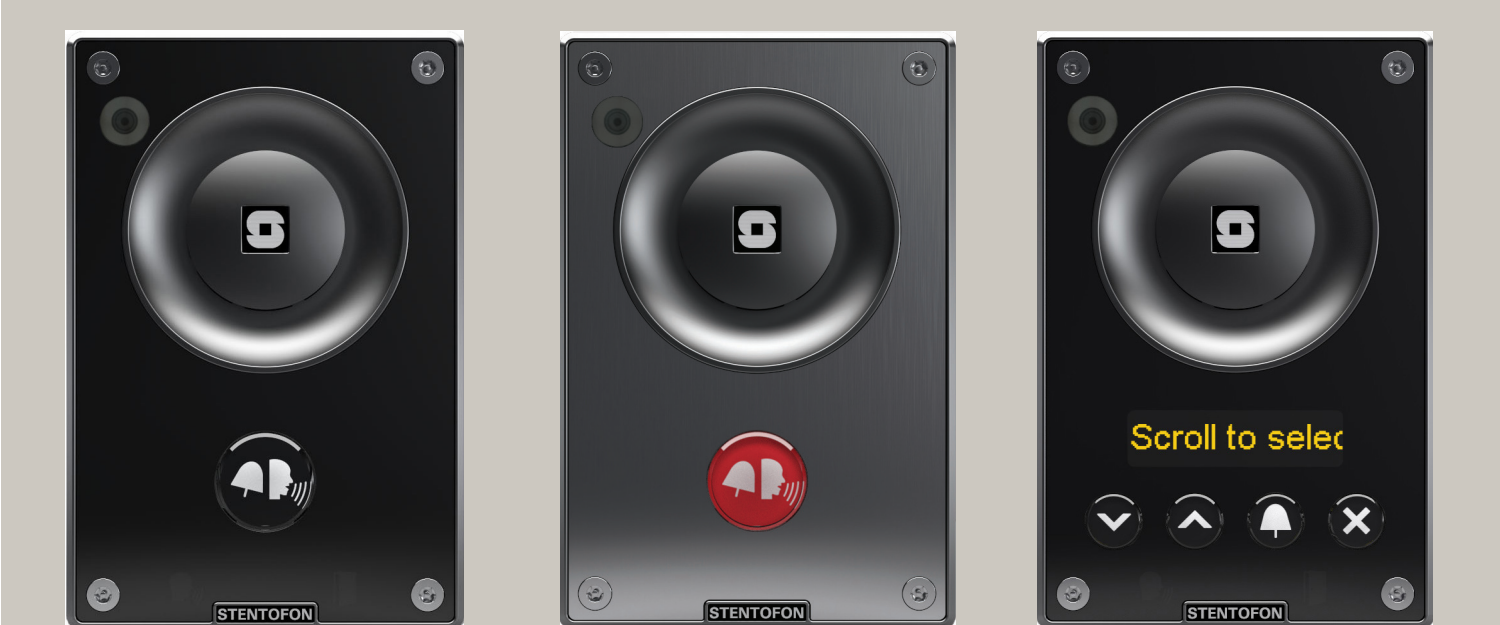

# **Configuration Manual**

# Turbine Compact IP Video Stations TCIV-2 TCIV-3 TCIV-6

**TECHNICAL MANUAL** 

A100K11559

# **Document Scope**

This document describes the setup procedure and configuration of the various models of the Turbine Compact IP Video station series.

Station Firmware Version: VSF-Turbine 4.7

| Product                                  | Item Number |
|------------------------------------------|-------------|
| Tubine Compact IP Video Station - TCIV-2 | 1008115020  |
| Tubine Compact IP Video Station - TCIV-3 | 1008115030  |
| Tubine Compact IP Video Station - TCIV-6 | 1008115060  |

# **Publication Log**

| Rev. | Date       | Author | Status    | Comments                     |
|------|------------|--------|-----------|------------------------------|
| 1.0  | 21.12.2015 | HKL    | Published |                              |
| 1.1  | 9.5.2016   | HKL    | Published | Same IP for camera & station |
| 1.2  | 20.6.2016  | HKL    | Published | New screenshots IP Desktop   |
| 1.3  | 22.8.2016  | HKL    | Published | Pulse and SIP for IP Desktop |
| 1.4  | 27.9.2017  | HKL    | Published | ITSV-1, SW 4.7               |

# **Related Documentation**

For further information, refer to the following documentation:

| Doc. number | Documentation                                           |
|-------------|---------------------------------------------------------|
| A100K11194  | Turbine IP Stations Technical Manual                    |
| A100K11625  | Turbine Compact IP Video Station Mounting Guide         |
| A100K11293  | Turbine Compact IP Station Getting Started for Alphacom |
| A100K11335  | Turbine Compact IP Station Getting Started for SIP      |
| A100K11336  | Turbine Compact IP Station Getting Started for Pulse    |
| A100K11664  | IP Desktop Station with Video Display Manual            |
| A100K11619  | VS-IMT User Manual                                      |
| A100K11705  | ITSV-1 Video Phone Quick Installation Guide             |

# Contents

| 1 | Turbine Compact IP Video Stations                               | 5         |
|---|-----------------------------------------------------------------|-----------|
| 2 | Station Connections                                             | 7         |
|   | 2.1 External Connectors on IP Video Station                     | 7         |
|   | 2.2 Power Supply                                                | 7         |
|   | 2.3 Network Connection                                          | 7         |
|   | 2.4 Input/Output Connections                                    | 7         |
| 3 | Starting Up the Video Station                                   | 8         |
| 4 | Turbine Video Settings                                          | 9         |
| 5 | AlphaCom Configuration                                          | 10        |
|   | 5.1 Logging into the Station                                    | 10        |
|   | 5.2 Station Main Settings                                       | 11        |
|   | 5.3 AlphaCom Configuration for ITSV-1 Video Phone               | 12        |
|   | 5.3.1 Video Settings for ITSV-1                                 | 12        |
|   | 5.3.2 ITSV-1 Phone Settings                                     | 13<br>19  |
|   | 5.3.4 ITSV-1 Audio Codec Settings                               | 13<br>1/1 |
|   | 5.3.5 ITSV-1 Video Configuration.                               | 14        |
|   | 5.4 AlphaCom Configuration for VS Desktop Video Display Station | 15        |
|   | 5.4.1 Video Settings for Desktop Station                        | 15        |
|   | 5.4.2 VS Desktop Station Video Configuration                    | 16        |
| 6 | SIP Configuration                                               | 18        |
|   | 6.1 Logging into the Station                                    | 18        |
|   | 6.2 Station Main Settings                                       | 19        |
|   | 6.3 SIP Configuration for ITSV-1 Video Phone                    | 20        |
|   | 6.3.1 SIP Settings for ITSV-1                                   | 20        |
|   | 6.3.2 Video Settings for LISV-1                                 | 21        |
|   | 6.3.4 ITSV-1 Account Setur                                      | 21<br>ממ  |
|   | 6.3.5 ITSV-1 Video Configuration                                | 22        |
|   | 6.4 SIP Configuration for Cisco Video Phone                     | 23        |
|   | 6.4.1 SIP Settings                                              | 23        |
|   | 6.4.2 Video Settings for Cisco Phone                            | 24        |
|   | 6.4.3 Direct Access Key Settings                                | 25        |
|   | 6.5 SIF Configuration for Bria Softphone                        | 26        |
|   | 6.5.2 Direct Access Key Settings                                | ו∠<br>29  |
|   | 6.5.3 Bria Softphone Settings                                   | 28        |
|   | 6.6 SIP Configuration for VS Desktop Video Display Station      | 30        |
|   | 6.6.1 SIP Settings                                              | 30        |
|   | 6.6.2 Video Settings for Desktop Video Display Station          | 31        |
|   | 6.6.3 Desktop Video Display Station Settings                    | 31        |
| 7 | Pulse Configuration                                             | 34        |
|   | 7.1 Logging into the Station                                    | 34        |
|   | 7.2 Station Main Settings                                       | 35        |
|   | 7.3 Pulse Configuration for ITSV-1 Video Phone                  | 36        |
|   | 7.3.1 SIP Settings                                              | 36<br>26  |
|   | 7.3.3 Video Settings for ITSV-1                                 | 30        |
|   | 7.3.4 Direct Access Key Settings                                | 37        |
|   | 7.3.5 ITSV-1 Phone Settings                                     | 38        |
|   | 7.3.5.1 ITSV-1 Account Setup                                    | 38        |
|   | 7.3.5.2 ITSV-1 Video Configuration                              | 39        |
|   | 7.3.6 Verifying Registration of ITSV-1                          | 39        |
|   | 7.4 Pulse Configuration for Bria Softphone                      | 40        |
|   | 7.4.2 Video Settings for Bria Softphone                         | 40<br>40  |
|   | 7.4.3 Direct Access Key Settings                                | 41        |
|   | 7.4.4 Third-Party SIP Terminals                                 | 41        |
|   | 7.4.5 Bria Softphone Configuration                              | 42        |
|   | 7.4.6 Verifying Registration of Bria Softphone                  | 43        |
|   | 7.5 Pulse Configuration for Snom Video Phone                    | 43        |
|   | 7.5.1 SIP Settings                                              | 43        |
|   | 7.5.2 Video Settings for Short Priore                           | 44<br>15  |
|   |                                                                 |           |

|    | 7.5.4      | Third Party SIP Terminals                            |    |
|----|------------|------------------------------------------------------|----|
|    | 7.5.5      | Snom Phone Settings                                  |    |
|    | 7.5.6      | Verifying Registration of Snom Video Phone           |    |
|    | 7.6 Pulse  | e Configuration for VS Desktop Video Display Station |    |
|    | 7.6.1      | SIP Settings                                         |    |
|    | 7.6.2      | Video Settings for Desktop Video Display Station     |    |
|    | 7.6.3      | Direct Access Key Settings                           |    |
|    | 7.6.4      | Desktop Video Display Station Settings               | 49 |
| 8  | Station In | dication LEDs                                        | 52 |
|    | 8.1 LED:   | s on Front Plate                                     | 52 |
| 9  | Restoring  | Factory Defaults                                     | 53 |
|    | 9.1 Rese   | et to Factory Default Settings with Activated DHCP   |    |
|    | 9.2 Rese   | et to Factory Default Settings with Static IP        |    |
| 10 | Camera F   | ield of View                                         | 54 |

# Figures

| Figure 1 | Turbine TCIV-2 / TCIV-3 Station Keys & Functions | 5    |
|----------|--------------------------------------------------|------|
| Figure 2 | Turbine TCIV-6 Station Keys & Functions          | 6    |
| Figure 3 | External Connectors on IP Station                | 7    |
| Figure 4 | Turbine Video AlphaCom/Pulse/SIP System          | 8    |
| Figure 5 | AlphaCom Video Intercom System                   | . 10 |
| Figure 6 | SIP Video Intercom System                        | . 18 |
| Figure 7 | Pulse Video Intercom System                      | . 34 |

# 1 Turbine Compact IP Video Stations

All IP Video stations in the Turbine Compact series offers audio features such as: HD voice quality, Open Duplex, Active Noise Cancellation, MEMS microphone, a 10W Class D amplifier and our unique speaker grille design. The Video camera features wide FoV HD Video, Digital PTZ, and support for H.264 or MJPEG.

There are three station models in the Turbine Compact IP Video series:

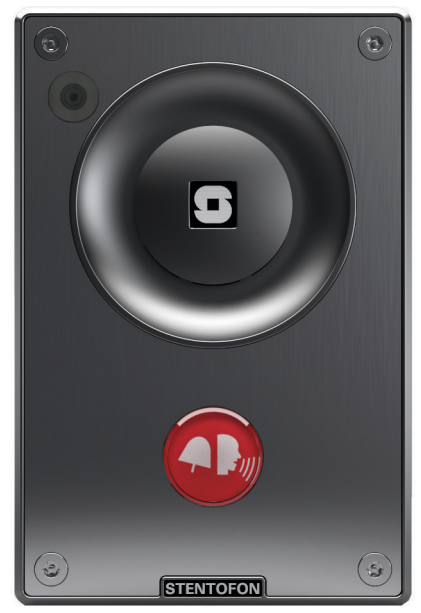

TCIV-2 Stainless steel frontplate with single call button

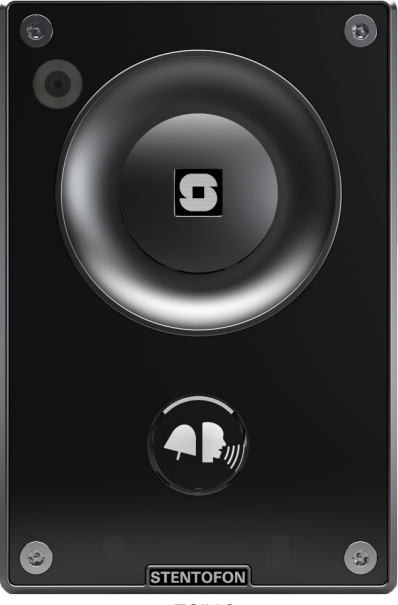

TCIV-3 Thermoplastic frontplate with single call button

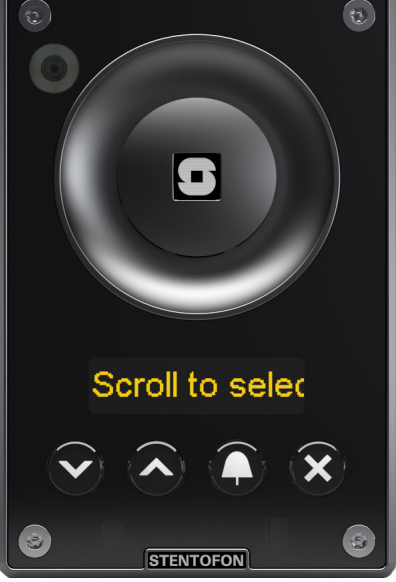

TCIV-6 Thermoplastic frontplate with call & scrolling buttons and PMOLED display

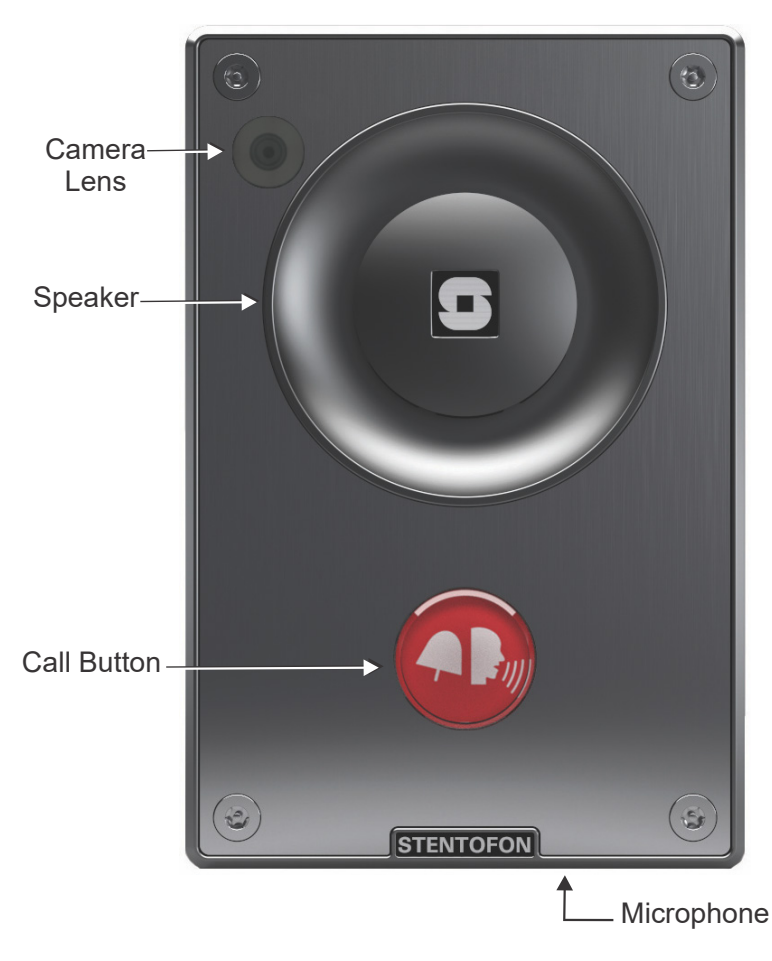

Figure 1 Turbine TCIV-2 / TCIV-3 Station Keys & Functions

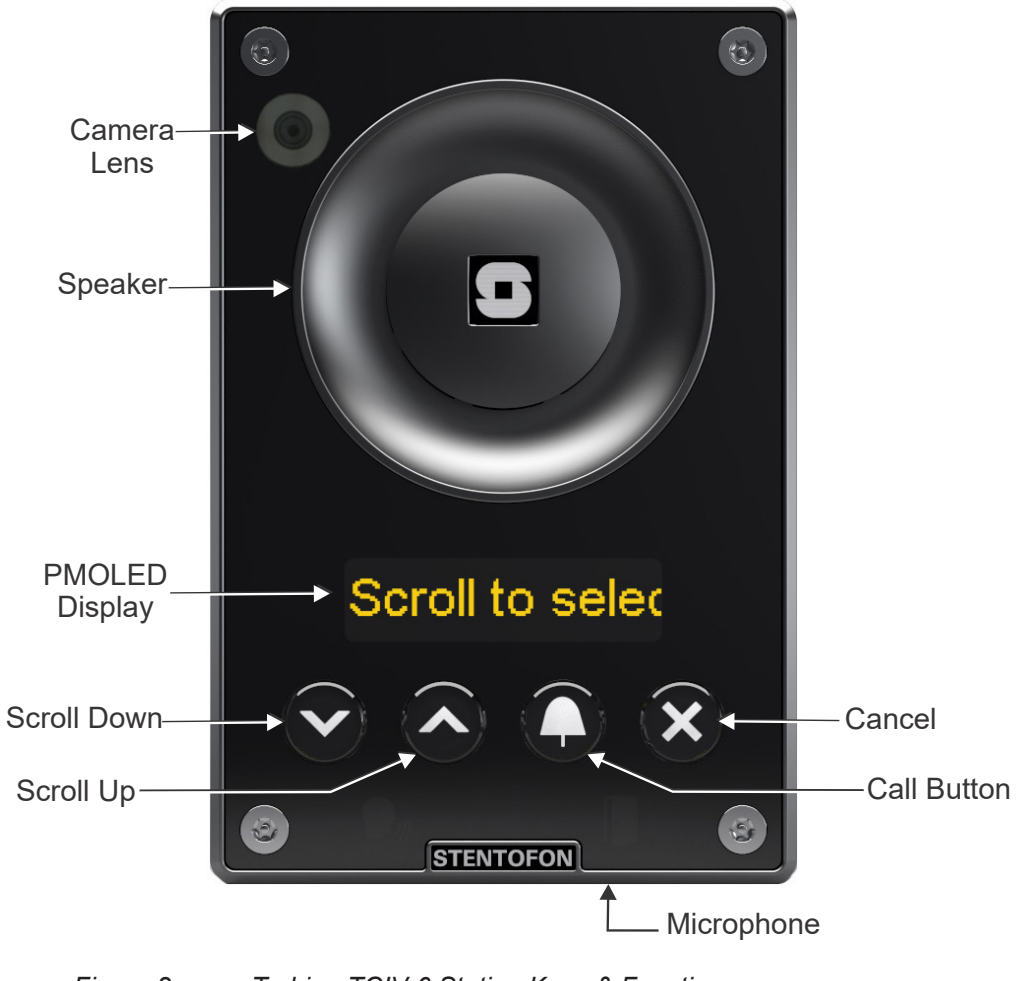

Figure 2 Turbine TCIV-6 Station Keys & Functions

# 2 Station Connections

# 2.1 External Connectors on IP Video Station

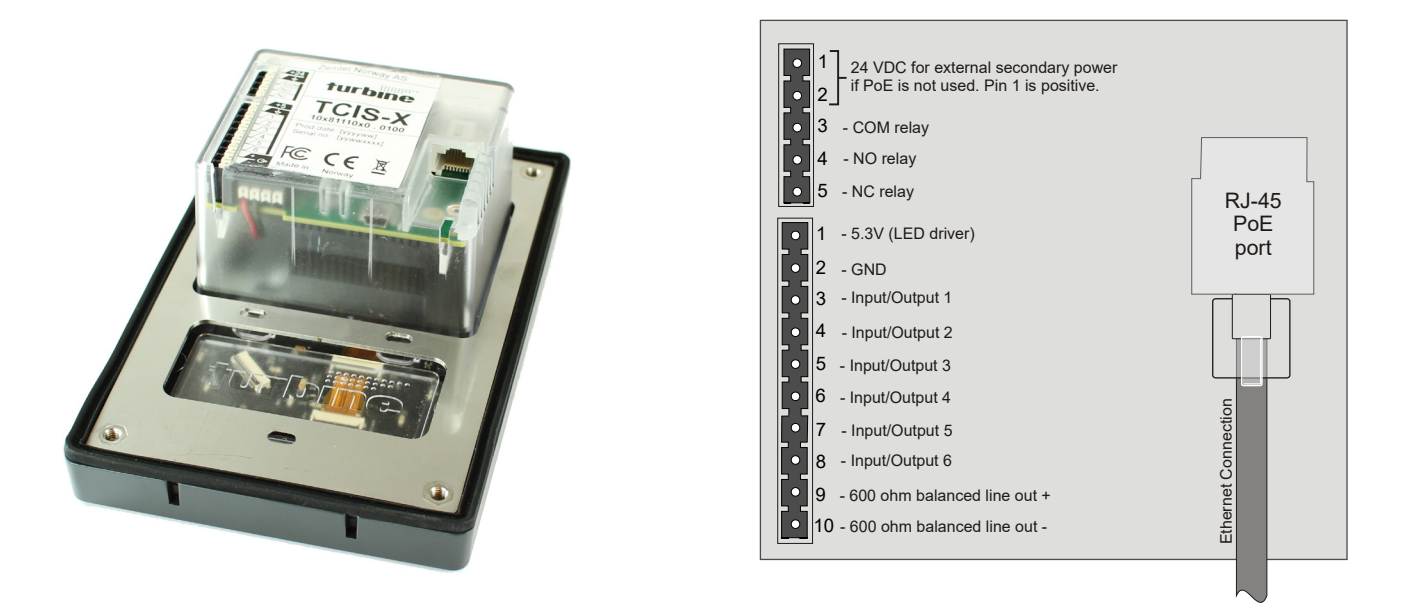

Figure 3 External Connectors on IP Station

The following table is an overview of the main connectors involved when installing the Turbine IP Stations.

| Ethernet / Power | 10/100 Mbps Ethernet RJ-45 port for LAN (uplink) connection. Supports PoE (802.3af). Draws power from either spare line or signal line. |
|------------------|----------------------------------------------------------------------------------------------------|
| Secondary Power  | 24 VDC (16 – 48 V) secondary power is provided from an external adapter.                                                                |
| Relays           | There is one Double Throw relay contact with 60W switching power. COM, NO, NC contacts are provided. Max: 250VAC/220VDC, 2A, 60W.       |
| Input/Output     | 6 general purpose I/Os are available. Each I/O can be configured as either button input or LED driver.                                  |
| Audio Line Out   | A balanced 600 ohm audio line out with induction loop signal                                                                            |

# 2.2 Power Supply

The Turbine Station supports Power over Ethernet (PoE, IEEE 802.3 a-f) where power can be drawn from either the spare line or signal line.

If PoE is not available, the Turbine Station can be connected to a 24 VDC local power supply.

# 2.3 Network Connection

There is one RJ-45 port located on the Turbine station that is used as the PoE/LAN port.

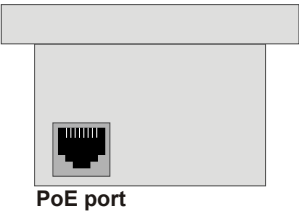

# 2.4 Input/Output Connections

There are 6 I/O connection options for the Turbine Station.

These connections are used as relay contacts for door lock control and external I/O devices.

# 3 Starting Up the Video Station

The Turbine Video Station features an embedded web interface, which allows users to log in via a standard web browser.

① Software upgrade procedure for the video station is the same as for the audio stations in the Turbine series. For further details, see *A100K11194 Turbine IP Stations Technical Manual*.

To start up the station, your PC and the IP station have to be connected together via a PoE switch using network cables:

- 1. Connect the PC to the PoE switch
- 2. Connect the PoE port on the IP station to the PoE switch

When the Turbine Video Station is connected to the network, the **IP address** of the station is automatically obtained in one of two ways:

- 1. An IP address is obtained from a **DHCP server** if there is one.
- 2. If there is no DHCP server, an IP address in the range 169.254.x.x will be assigned.

To make the station speak its IP address:

Press the call button on the station
 when the station is not registered yet

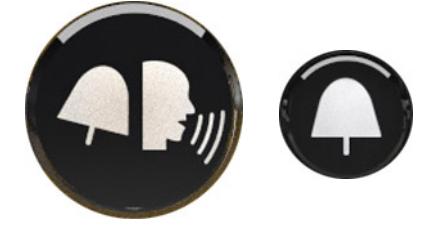

At commissioning, the IP Video station needs to be configured to enable it to be used as:

- Station subscribed to an AlphaCom server
- SIP station
- Pulse station

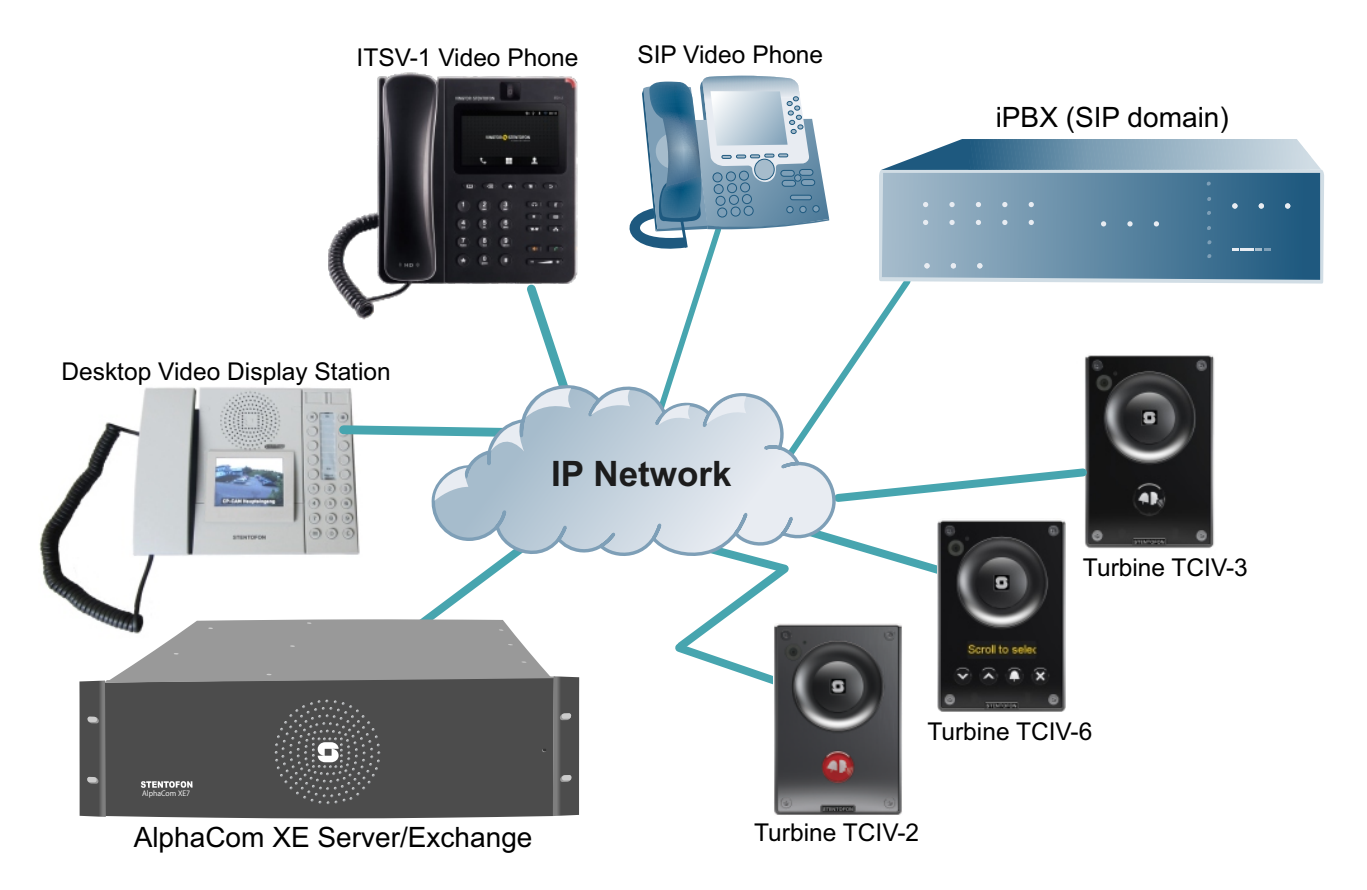

Figure 4 Turbine Video AlphaCom/Pulse/SIP System

# 4 Turbine Video Settings

After logging into the station via the web interface:

• Select menu option Video Settings

The parameters for video settings are as shown below:

| Video Settings                                                                                                    |                                                                                                    |
|----------------------------------------------------------------------------------------------------|----------------------------------------------------------------------------------------------------|
| Description                                                                                                    | Configuration                                                                                                    |
| Video mode:                                                                                                    | H264 RTP INDED HTTP                                                                                                    |
| Enable Video:                                                                                                    | <ul> <li>Image: A set of the set of the</li></ul> |
| Resolution:                                                                                                    | 240P 🔻                                                                                                    |
| Frames per second                                                                                                    | 15 fps 🔻                                                                                                    |
| Camera IP address and port:                                                                                                    | 10.5.101.46 8090                                                                                                    |
| Enable HTTP basic authentication:                                                                                                    |                                                                                                    |
| Video setup mode:                                                                                                    | Default 🔻                                                                                                    |
|                                                                                                    |                                                                                                    |
| Advanced Settings                                                                                                    |                                                                                                    |
| Advanced Settings Description                                                                                                    | Configuration                                                                                                    |
| Advanced Settings<br>Description<br>Lens distortion correction:                                                                                                    | Configuration<br>☑                                                                                                    |
| Advanced Settings<br>Description<br>Lens distortion correction:<br>Night mode:                                                                                               | Configuration<br>☑                                                                                                    |
| Advanced Settings<br>Description<br>Lens distortion correction:<br>Night mode:<br>Zoom [1.00 2.50]x                                                                          | Configuration<br>1                                                                                                    |
| Advanced Settings<br>Description<br>Lens distortion correction:<br>Night mode:<br>Zoom [1.00 2.50]x<br>Color saturation [0 255]:                                             | Configuration<br>1<br>128                                                                                                    |
| Advanced Settings<br>Description<br>Lens distortion correction:<br>Night mode:<br>Zoom [1.00 2.50]x<br>Color saturation [0 255]:<br>Contrast [0 255]:                        | Configuration<br>T<br>1<br>128<br>128                                                                                                    |
| Advanced Settings<br>Description<br>Lens distortion correction:<br>Night mode:<br>Zoom [1.00 2.50]x<br>Color saturation [0 255]:<br>Contrast [0 255]:<br>Brightness [0 255]: | Configuration                                                                                                    |

#### Video Mode

This parameter defines whether the video stream will be in either of the two modes: **MJPG** in http or **H.264** in RTP.

#### Enable Video

This parameter defines whether calls made from the station will be video calls.

#### Camera IP address and port

This is the IP address and port number of the camera streaming the video to a web browser or video display station. *The video camera and the Turbine station have the same IP address*.

#### Lens distortion correction

Enabling this parameter will correct the "fish eye" effect that can occur on the edges of the video image.

#### Night Mode

Enabling this parameter will make it possible for the camera to record in low-light conditions.

#### <u>Zoom</u>

This parameter sets the digital zoom of the video image. The zoom level range is 1.0 to 2.5. Once it is set higher than 1.0 it allows for offsetting the view horizontally and vertically. The offset range is -100 to 100.

#### Color saturation

This parameter sets the color saturation of the video image. The range is 0 to 255. Default value is 128.

#### **Contrast**

This parameter sets the contrast of the video image. The range is 0 to 255. Default value is 128.

#### **Brightness**

This parameter sets the brightness of the video image. The range is 0 to 255. Default value is 128.

#### **Backlight compensation**

This parameter sets the backlight compensation for the video image. The range is from 0 to 5. The default value is 2.

# 5 AlphaCom Configuration

The Turbine Video Stations are connected to the AlphaCom XE server/exchange. The AlphaCom XE server/exchange includes all main service configurations for the IP stations and only a minimum configuration is needed to be carried out on the actual station.

In AlphaCom mode, the Turbine Video stations are used together with:

- IP Desktop Station with Video Display (Item Number: 1408001635)
- ITSV-1 Video Phone (Item Number: 1490001010)
- ① Configuration of the non-video part of the station such as audio and I/O settings is described in the manual: A100K11293 Turbine Compact IP Station Getting Started for AlphaCom.

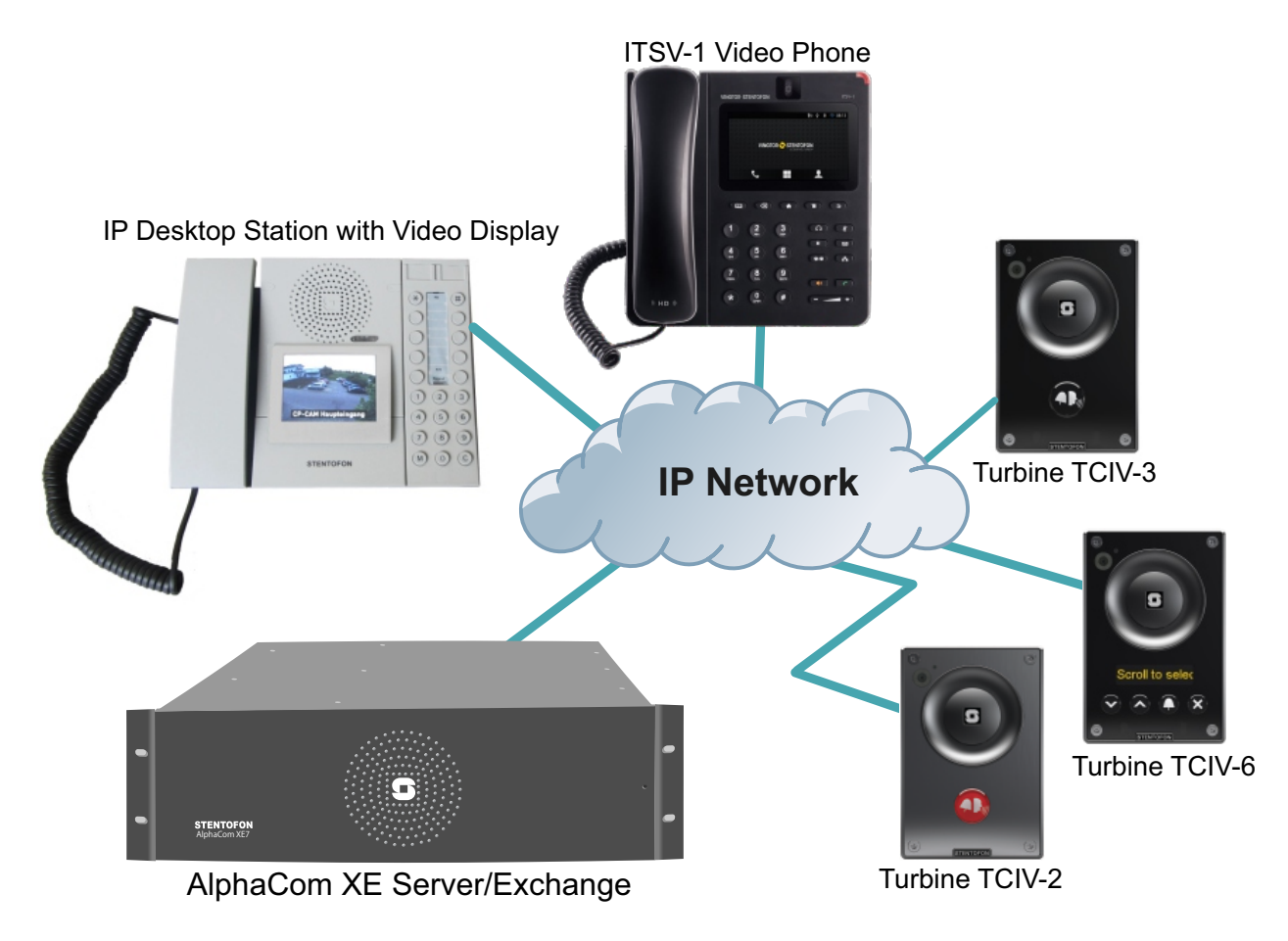

Figure 5 AlphaCom Video Intercom System

# 5.1 Logging into the Station

Access the station by logging into the web interface using a standard web browser:

- 1. Open a web browser
- 2. In the browser's address bar, type the station IP address and press the ENTER key The station login page will be displayed.

To log into the station:

- 1. Click Login
- 2. Enter the default User name: **admin**
- 3. Enter the default password: alphaadmin

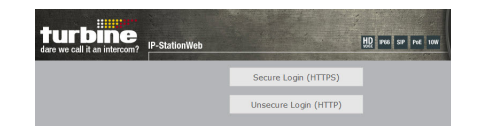

The **Station Information** page will now be displayed, showing the IP station configuration and status.

# 5.2 Station Main Settings

s

Click Station Main > Main Settings to access the page for configuring station mode and IP parameters.

| on Main   | Station Ad | ministration           | Advanced A                      | Alphacom           | Advanced Netw    | /ork   |           |       |         |      |   |
|-----------|------------|------------------------|---------------------------------|--------------------|------------------|--------|-----------|-------|---------|------|---|
|           |            |                        |                                 |                    |                  |        |           |       |         |      |   |
| tation In | formation  | Station I              | Mode                            |                    |                  |        |           |       |         |      |   |
| ain Setti | ings       | Use Alp                | hacom                           |                    |                  |        |           |       |         |      |   |
|           |            |                        | iao                             |                    |                  |        |           |       |         |      |   |
|           |            |                        | go                              |                    |                  |        |           |       |         |      |   |
|           |            | Use SIF                | 5                               |                    |                  |        |           |       |         |      |   |
|           |            | Use Pul                | lse                             |                    |                  |        |           |       |         |      |   |
|           |            | O Use Pul              | lse Server                      |                    |                  |        |           |       |         |      |   |
|           |            | Product                | Model And                       | d Access           | sorv             |        |           |       |         |      |   |
|           |            | Model:                 | [                               | Video Norr         | mal (TCIV-2, TCI | V-3) 🔻 |           |       |         |      |   |
|           |            | Devietre               |                                 |                    |                  | /      |           |       |         |      |   |
|           |            | Registra               | tion Settin                     | igs                |                  |        |           |       |         |      |   |
|           |            | AlphaCo                | m IP-address                    | :                  |                  | 10     | - 5       |       | 101 - 4 | 40   |   |
|           |            | Directory              | / Number:                       |                    |                  | 222    | 2         |       |         |      |   |
|           |            | DHCP 🔾 S               | Static IP 🖲                     |                    |                  |        |           |       |         |      |   |
|           |            | IP-addres              | \$\$:                           |                    |                  |        | 10        | - 5   | - 101   | - 46 | 1 |
|           |            | Subnet-n               | nask:                           |                    |                  |        | 255       | - 255 | - 255   | - 0  | ] |
|           |            | Gateway                | :                               |                    |                  |        | 10        | - 5   | - 101   | - 1  | ] |
|           |            | DNS Serv               | ver 1:                          |                    |                  |        | 10        | - 5   | - 2     | - 19 |   |
|           |            | DNS Serv               | ver 2:                          |                    |                  |        | 0         | - 0   | - 0     | - 0  | ] |
|           |            | Hostnam                | e:                              |                    | 1.00             |        | zenitel06 | 63a41 |         |      |   |
|           |            | Disable R<br>using fro | leset to Facto<br>ntboard and I | ory default<br>/O: | settings         |        |           |       |         |      |   |
|           |            | Read IP A              | Address:0                       |                    |                  |        |           |       |         |      |   |
|           |            | Ethernet               | Speed 10 Mb                     | it/s:0             |                  |        |           |       |         |      |   |
|           |            |                        |                                 |                    |                  |        |           |       |         |      |   |
|           |            |                        |                                 |                    |                  |        |           |       |         |      |   |
|           |            | Save                   | е                               |                    |                  |        |           |       |         |      |   |

#### **Station Mode**

• Select the **Use Alphacom** radio-button

#### Product Model And Accessory

- Model
  - Select one of the options from the drop-down box :
  - Video Normal (TCIV-2, TCIV-3)
  - Video Scrolling Station (TCIV-6)

#### **Registration Settings**

- AlphaCom IP-address
  - Enter IP address of AlphaCom in which TCIV is to be registered as a subscriber
- Directory Number
  - Enter the directory number of TCIV (e.g. 2222)

#### **IP Settings**

- Static IP Select this option if the IP station shall use a static IP address. Enter values for:
   IP-address: IP address of TCIV (e.g. 10.5.101.46)
  - Subnet-mask: Enter subnet mask
  - Gateway: Enter Gateway IP address
  - DNS Server 1 (option for network administration)
  - DNS Server 2 (option for network administration)
  - Hostname (option for network administration)

#### Read IP Address

- Check the Read IP Address box to enable an unregistered station to speak its IP address when the call button is pressed.
- Click **Save** followed by **Apply** to apply the new configuration settings.

# 5.3 AlphaCom Configuration for ITSV-1 Video Phone

• Vingtor-Stentofon ITSV-1 Video Phone - item no. 1490001010

## 5.3.1 Video Settings for ITSV-1

To configure video settings:

• Select Advanced Alphacom > Video

| Station Main Station Administration |    | Advanced Alphacom           | Advanced Network        |          |                  |
|-------------------------------------|----|-----------------------------|-------------------------|----------|------------------|
|                                     |    |                             |                         |          |                  |
| ► Audio                             |    | Video Se                    | ettings                 |          |                  |
| ► I/O Settin                        | 25 | Descripti                   | on                      |          | Configuration    |
| ▶ I/O Settings                      |    | Enable V                    | ideo:                   |          |                  |
| Sound Detection                     |    | Resolutio                   | on:                     | 480P 🔻   |                  |
| → Time Settings Fra                 |    | Frames p                    | er second               | 15 fps ▼ |                  |
| - Midea                             |    | Camera IP address and port: |                         |          | 10.5.101.46 8090 |
| ▼ video                             |    | Enable H                    | TTP basic authenticatio | n:       |                  |
| Video s                             |    | Video set                   | tup mode:               |          | Default 🔻        |
|                                     |    | Advance                     | ed Settings             |          |                  |
|                                     |    | Descripti                   | on                      |          | Configuration    |

| Description                 | Configuration |
|-----------------------------|---------------|
| Lens distortion correction: |               |
| Night mode:                 |               |
| Zoom [1.00 2.50]x           | 1             |
| Color saturation [0 255]:   | 128           |
| Contrast [0 255]:           | 128           |
| Brightness [0 255]:         | 128           |
| Backlight compensation:     | 2 🔹           |

Save

• Select or set values for the parameters:

Enable Video: Check box to enable video calls

Resolution: Select 480P

Frames per second: Select 15fps

Camera IP address and port: Enter the port number - default is 8090

Video setup mode: Select Default

- The video camera and the Turbine station have the same IP address.
  - The video stream from the camera can be viewed by entering the IP address and port number in a web browser, e.g. **10.5.101.46:8090**
- Uideo calls in the AlphaCom system are made in MJPG mode only.
- The same IP address (e.g. 10.5.101.46) and port number (e.g. 8090) set here must be entered into the Camera Settings of the ITSV-1.
- Click Save
- Click Back to config page

### 5.3.2 ITSV-1 Phone Settings

• Log into the ITSV-1 phone interface by entering its IP address in a browser on your PC

| ITSV-1<br>IP Touch Station with Video |                              |       |  |  |  |  |  |
|---------------------------------------|------------------------------|-------|--|--|--|--|--|
| Username<br>Password<br>Language      | admin<br>∙∙∙∙∙∙<br>English ∨ | Login |  |  |  |  |  |

#### Login Credentials

Username: **admin** 

Password: alphaadmin

### 5.3.3 ITSV-1 Account Setup

• Select Account > Account 1 > General Settings

| VINGTOR 🔶 S      | TENTOFO | N<br>JP |          |               | W           | EB CON      | FIGURA    | ATION     | C Reb | oot<br>kit |
|------------------|---------|---------|----------|---------------|-------------|-------------|-----------|-----------|-------|------------|
|                  | Status  | Ac      | count    | Advance       | ed Settings | Maintenance |           | English   | ~     | C.         |
| General Settings |         | Acco    | unt 1    | Account 2     | Account 3   | Account 4   | Account 5 | Account 6 |       | <b>(</b>   |
| Network Settings |         |         |          |               |             |             |           |           |       |            |
| SIP Settings     |         |         |          | Account Act   | ive :       | Yes         |           |           |       |            |
| Codec Settings   |         |         |          | Account Na    | me :        | AlphaCom    |           |           |       |            |
| Call Settings    |         |         |          | SIP Ser       | /er :       | 10.5.101.40 |           |           |       |            |
|                  |         |         |          | SIP User      | ID :        | 200         |           |           |       |            |
|                  |         |         | SIP A    | uthentication | ID :        | 200         |           |           |       |            |
|                  |         | SIP A   | uthentio | ation Passwo  | ord :       |             |           |           |       |            |
|                  |         | Voi     | ce Mail  | Access Num    | per :       |             |           |           |       |            |
|                  |         |         |          | Na            | me :        | ITSV-1      |           |           |       |            |
|                  |         | Sh      | ow Acco  | ount Name O   | nly :       | 🗆 Yes       |           |           |       |            |
|                  |         |         |          | Tel L         | IRI :       | Disable     |           | >         |       |            |
|                  |         |         |          |               |             |             |           |           |       |            |
|                  |         |         |          |               |             | Save        | Cancel    |           |       |            |

• Enter the values shown above for the parameters

Account Active: Check Yes box SIP Server: IP address of AlphaCom server (see Main Settings in TCIV) SIP User ID: Directory Number of ITSV-1 phone SIP Authentication ID: Same as SIP User ID

### 5.3.4 ITSV-1 Audio Codec Settings

- Check in AlphaPro under **Users & Stations** the codec that has been selected for the SIP phone (normally **G722**)
- Select Account 1 > Codec Settings

|                  | Status | Account   | Advanced S     | Settings  | Maintenance |              | English   | • |
|------------------|--------|-----------|----------------|-----------|-------------|--------------|-----------|---|
| General Settings |        | Account 1 | Account 2      | Account 3 | Account 4   | Account 5    | Account 6 |   |
| Network Settings |        |           | DTME           |           |             |              |           |   |
| SIP Settings     |        | DTMF      | = Pavload Type | •         | 101         | (FC2033 🖸 31 |           |   |
| Codec Settings   |        | Pre       | ferred Vocoder | :         | Accellete   |              | Octobert  |   |
| Call Settings    |        |           |                |           | PCMA        | <b>a</b>     | G722      |   |
|                  |        |           |                |           |             | <b></b>      |           |   |
|                  |        |           |                |           |             | •            |           |   |
|                  |        |           |                |           | -           | •            | *         |   |

• Remove all codecs from the **Selected** list except the one defined in AlphaPro, i.e. **G722**.

## 5.3.5 ITSV-1 Video Configuration

The video is streamed in MJPEG format directly from the TCIV camera to the ITSV-1. The AlphaCom server is not involved in the video stream. The TCIV camera must have a static IP address.

|                  | Status             | Account      | Advanced        | I Settings | Maintenance                         |                               | English                       | ~   |
|------------------|--------------------|--------------|-----------------|------------|-------------------------------------|-------------------------------|-------------------------------|-----|
| General Settings |                    | Account 1    | Account 2       | Account 3  | Account 4                           | Account 5                     | Account 6                     |     |
| Network Settings |                    |              |                 |            |                                     |                               |                               |     |
| SIP Settings     |                    | Start Vide   | eo Automatical  | ly :       | 🗹 Yes                               |                               |                               |     |
| Codec Settings   |                    |              | Video Layo      | ut :       | Default                             | E.                            | )                             |     |
| Call Settings    |                    | Remote       | Video Reque     | st :       | Prompt                              | E.                            | )                             |     |
|                  |                    | Disat        | ole Presentatio | n:         | Yes                                 |                               |                               |     |
|                  |                    |              | Dial Plan Pref  | ix :       |                                     |                               |                               |     |
|                  | Disable DialPlan : |              |                 |            | Dial Page Incoming Cal MPK & Click2 | □ C<br>I History □ C<br>2Dial | ontact<br>outgoing Call Histo | угу |
|                  |                    |              | DialPla         | in :       | { x+   \+x+   *x+                   | *xx*x+   x+*x+*               | XH                            |     |
|                  |                    | Refer-To Use | e Target Conta  | ct :       | Yes                                 |                               |                               |     |
|                  |                    |              | Auto Answe      | er :       | No                                  | - E                           | )                             |     |
|                  |                    | Ir           | ntercom Bargin  | g:         | Yes                                 |                               |                               |     |
|                  |                    |              | Auto Previe     | W I        | Yes                                 |                               |                               |     |
|                  |                    | Se           | end Anonymou    | IS I       | Yes                                 |                               |                               |     |
|                  |                    | Anonymou     | s Call Rejectio | n :        | Yes                                 |                               |                               |     |
|                  |                    |              | Call Lo         | ig :       | Log All                             |                               | )                             |     |
|                  |                    |              | Special Featur  | re :       | Vingtor Stentofo                    | n System                      | >                             |     |
|                  |                    | Configu      | re Door Syster  | m :        | Configure                           |                               |                               |     |
|                  |                    | Feature Key  | Synchronizatio  | n:         | Disable                             |                               |                               |     |

• Select Account 1 > Call Settings

- Click the Yes box for Start Video Automatically
- Select Vingtor Stentofon System from Special Feature dropdown box
- Click **Configure** to open the camera list

|                  | Status | Account    | Advanced        | l Settings | Maintenance |               | Eng       |
|------------------|--------|------------|-----------------|------------|-------------|---------------|-----------|
| General Settings |        | Account 1  | Account 2       | Account 3  | Account 4   | Account 5     | Account 6 |
| Network Settings |        |            |                 |            |             |               |           |
| SIP Settings     |        | Start Vide | eo Automatical  | ly :       | 🗹 Yes       |               |           |
| Codec Settings   |        | D          | oor System UR   | L          | Door Sy     | /stem SIP Use | er ID     |
| Call Settings    | 1:     | http://10. | 5.101.46:8090/i | njpg/vide  | 2222        |               |           |
|                  | 2 :    |            |                 |            |             |               |           |

• Enter the camera URL and the directory number of the TCIV station

Door System URL : http://< TCIV camera IP address>:<port no.>/mjpg/video.mjpg
 Example: http://10.5.101.46:8090/mjpg/video.mjpg
 Door System SIP User ID : Directory Number of TCIV station

# 5.4 AlphaCom Configuration for VS Desktop Video Display Station

• Vingtor-Stentofon IP Desktop Video Station - item no. 1408001635

### 5.4.1 Video Settings for Desktop Station

To configure video settings:

• Select Advanced Alphacom > Video

| Station Main      | Station Admi | inistration | Advanced Alphacom        | Advanced Network |                  |
|-------------------|--------------|-------------|--------------------------|------------------|------------------|
|                   |              |             |                          |                  |                  |
| ▶ Audio           |              | Video S     | ettings                  |                  |                  |
|                   |              | Descript    | ion                      |                  | Configuration    |
| ▶ 1/O Settings    | s            |             |                          |                  |                  |
| Sound Dete        | ection       | Resoluti    | on:                      |                  | 240P 🔻           |
| ▶ Time Settin     | gs           | Frames p    | per second               |                  | 15 fps 🔻         |
| ▼ Video           |              | Camera      | P address and port:      |                  | 10.5.101.46 8090 |
| • • • • • • • • • |              | Enable H    | ITTP basic authenticatio | n:               |                  |
|                   |              | Video se    | tup mode:                |                  | Default 🔻        |
|                   |              | Advance     | ed Settings              |                  | Configuration    |
|                   |              | Lens dis    | tortion correction:      |                  |                  |
|                   |              | Night mo    | ode:                     |                  |                  |
|                   |              | Zoom [1.    | 00 2.50]x                |                  | 1                |
|                   |              | Color sa    | turation [0 255]:        |                  | 128              |
|                   |              | Contrast    | [0 255]:                 |                  | 128              |
|                   |              | Brightne    | ss [0 255]:              |                  | 128              |
|                   |              | Backligh    | t compensation:          |                  | 2 🔻              |
|                   |              | Save        | е                        |                  |                  |
| • Sel             | ect or set v | alues for   | the parameters:          |                  |                  |
| Enable            | e Video: C   | heck box    | to enable video call     | S                |                  |

Resolution: Select 240P

Frames per second: Select 15fps

Camera IP address and port: Enter the port number - default is 8090

Video setup mode: Select Default

- ① The video camera and the Turbine station have the same IP address.
  - The video stream from the camera can be viewed by entering the IP address and port number in a web browser, e.g. **10.5.101.46:8090**
- Uideo calls in the AlphaCom system are made in MJPG mode only.
- The same IP address (e.g. 10.5.101.46) and port number (e.g. 8090) set here must be entered into the Camera Settings described in section "5.4.2 VS Desktop Station Video Configuration".
- Click Save
- Click Back to config page

## 5.4.2 VS Desktop Station Video Configuration

• Vingtor-Stentofon IP Desktop Video Station - item no. 1408001635

The camera of the Turbine Video station has to be set in the video display part of the Vingtor-Stentofon desktop station. This is done by logging into video part of the desktop station interface.

• Tapping anywhere on the LCD touchscreen will show the IP address of the video display part.

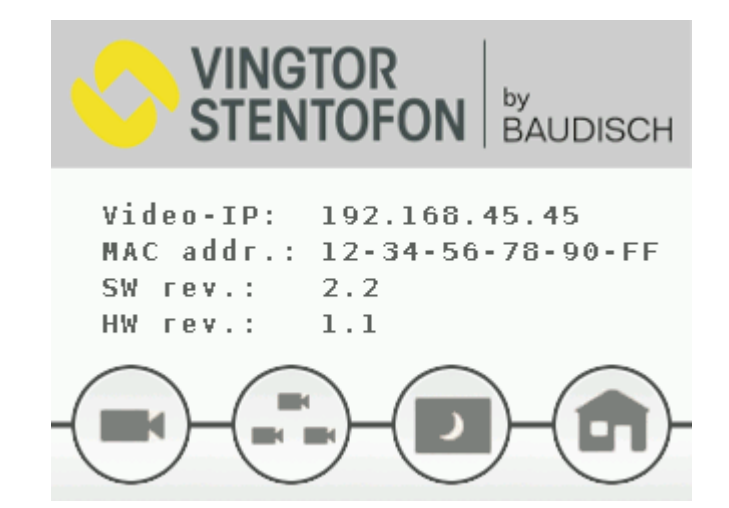

• Enter the **Video-IP** address as shown above (e.g. 192.168.45.45) in a web browser to log into the video part of the desktop station.

To log into the video part of the station:

- 1. Enter the default User name: admin
- 2. Enter the default password: alphaadmin

|                                                                  | OR<br>OFON                                                                                                    | IP Desktop Video<br><sup>by</sup><br>BAUDISCH |
|------------------------------------------------------------------|----------------------------------------------------------------------------------------------------|-----------------------------------------------|
| Firmware-Version: v2.3<br>MAC-Address: v2.3<br>74-19-F8-60-09-E0 | <ul> <li>&gt; User</li> <li>&gt; User Interface</li> <li>&gt; Cameras</li> <li>&gt; Network</li> <li>&gt; System</li> </ul> |                                               |

#### • Click Cameras

| amera Settings            |                             |
|---------------------------|-----------------------------|
| Passcode                  |                             |
| Passcode                  | (Numbers only)              |
| Camera Types              |                             |
| Baudisch                  | :80/mjpg/video.mjpg         |
| AXIS                      | :80/axis-cgi/mjpg/video.cgi |
| TCIV                      | :8090/mjpg/video.mjpg       |
|                           |                             |
|                           |                             |
| Name                      | FrontDoor                   |
| AlphaCom Node Number      | 3                           |
| AlphaCom Directory Number | 2222                        |
| SIP ID                    |                             |
| Camera IP                 | 10.5.101.46                 |
| Camera Type               | TCIV                        |
| Camera User               |                             |
| Camera Password           |                             |
| Passcode required         |                             |
| Allocation active?        | •                           |
|                           |                             |

• Enter values for the parameters as shown

#### Camera Types

- Camera Type is TCIV with URL :8090/mjpg/video.mjpg
- ① '8090' is the default port number for the camera set in section "5.4.1 Video Settings for Desktop Station"

#### **Camera Allocation**

AlphaCom Node Number: Node number of network (e.g. 3)

AlphaCom Directory Number: Directory number of TCIV (e.g. 2222 as set in *Main Settings*) Camera IP: IP address of TCIV (e.g. 10.5.101.46)

Camera Type: TCIV

• Click Submit settings

# 6 SIP Configuration

The STENTOFON SIP Stations are custom-made IP intercom stations that can integrate with any iPBX system.

In SIP mode, the Turbine Video stations have been tested for use with the following video display phones:

- IP Desktop Station with Video Display (Item Number: 1408001635)
- ITSV-1 Video Phone (Item Number: 1490001010)
- Cisco CP-9971 Video Phone
- Bria Softphone
- (i) Configuration of the non-video part of the station such as SIP and DAK settings is described in the manual: *A100K11335 Turbine Compact IP Station Getting Started for SIP*.

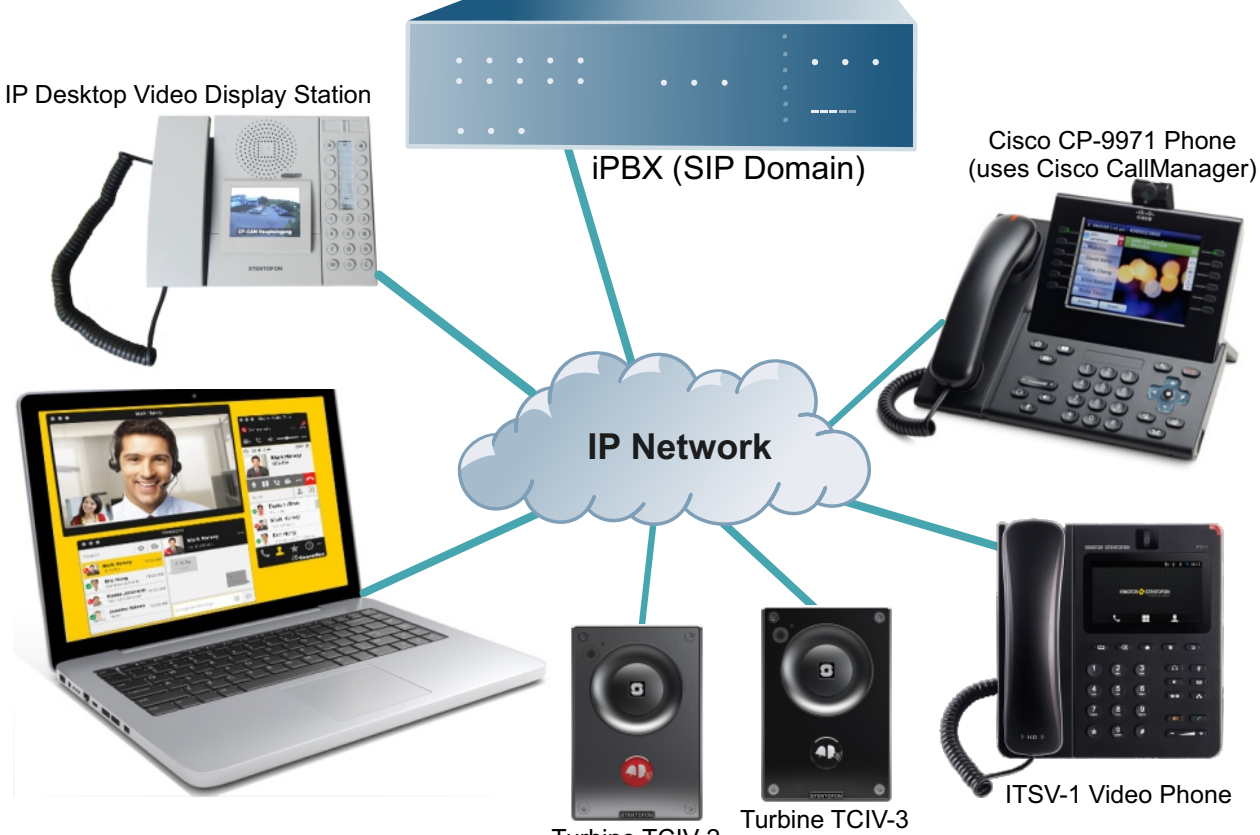

Turbine TCIV-2

Figure 6 SIP Video Intercom System

# 6.1 Logging into the Station

Access the station by logging into the web interface using a standard web browser:

- 1. Open a web browser
- 2. In the browser's address bar, type the station IP address and press the ENTER key The station login page will be displayed.

To log into the station:

- 1. Click Login
- 2. Enter the default User name: **admin**
- 3. Enter the default password: alphaadmin

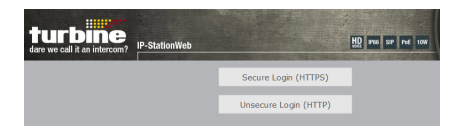

The **Station Information** page will now be displayed, showing the station settings and status.

# 6.2 Station Main Settings

Click Station Main > Main Settings to access the page for configuring station mode and IP parameters.

| ation Main                      | Station Adn | ninistration           | Advanced SIP                                                                                                    | Advanced Network      |        |            |       |      |   |  |
|---------------------------------|-------------|------------------------|----------------------------------------------------------------------------------------------------|-----------------------|--------|------------|-------|------|---|--|
|                                 |             |                        |                                                                                                    |                       |        |            |       |      |   |  |
| <ul> <li>Station Inf</li> </ul> | formation   | Station I              | Mode                                                                                                    |                       |        |            |       |      |   |  |
| Main Setti                      | ngs         | Use Alphacom           |                                                                                                    |                       |        |            |       |      |   |  |
|                                 |             | Use Exigo              |                                                                                                    |                       |        |            |       |      |   |  |
|                                 |             |                        |                                                                                                    |                       |        |            |       |      |   |  |
|                                 |             |                        |                                                                                                    |                       |        |            |       |      |   |  |
|                                 |             | Use Pulse              |                                                                                                    |                       |        |            |       |      |   |  |
|                                 |             | Use Pu                 | lse Server                                                                                                    |                       |        |            |       |      |   |  |
|                                 |             | Product                | Model And Ad                                                                                                    | ccessory              |        |            |       |      |   |  |
|                                 |             | Model:                 | Vide                                                                                                    | o Normal (TCIV-2, TCI | V-3) ▼ |            |       |      |   |  |
|                                 |             | IP Settin              | gs                                                                                                    |                       |        |            |       |      |   |  |
|                                 |             |                        | Ptotic ID                                                                                                    |                       |        |            |       |      |   |  |
|                                 |             | DHCP 0 ;               |                                                                                                    |                       |        |            |       |      |   |  |
|                                 |             | ID addra               |                                                                                                    |                       | 10     | r.         | 101   | 40   | 1 |  |
|                                 |             | Subnet-n               | ss.<br>nask                                                                                                    |                       | 10     | - 5        | - 101 | - 40 |   |  |
|                                 |             | Gateway                | :                                                                                                    |                       | 10     | - 5        | - 101 | - 1  |   |  |
|                                 |             | DNS Ser                | ver 1:                                                                                                    |                       | 10     | - 5        | - 2   | - 19 |   |  |
|                                 |             | DNS Ser                | ver 2:                                                                                                    |                       | 0      | - 0        | - 0   | - 0  |   |  |
|                                 |             | Hostnam                | e:                                                                                                    |                       | zen    | itel063a41 |       |      |   |  |
|                                 |             | Disable F<br>using fro | Reset to Factory dent of the set to Factory dent of the set of the set of the | efault settings       |        |            |       | -    |   |  |
|                                 |             | Read IP #              | Address:0                                                                                                    |                       |        |            |       |      |   |  |
|                                 |             | Ethernet               | Speed 10 Mbit/s:                                                                                                    | D                     |        |            |       |      |   |  |
|                                 |             |                        |                                                                                                    |                       |        |            |       |      |   |  |
|                                 |             |                        |                                                                                                    |                       |        |            |       |      |   |  |
|                                 |             | Save                   | e                                                                                                    |                       |        |            |       |      |   |  |

#### Station Mode

• Select the Use SIP radio-button

#### Product Model And Accessory

- Model
  - Select one of the options from the drop-down box :
  - Video Normal (TCIV-2, TCIV-3)
  - Video Scrolling Station (TCIV-6)

#### **IP Settings**

- Static IP Select this option if the IP station shall use a static IP address. Enter values for:
  - IP-address: IP address of TCIV (e.g. 10.5.101.46)
  - Subnet-mask: Enter subnet mask
  - Gateway: Enter Gateway IP address
  - DNS Server 1 (option for network administration)
  - DNS Server 2 (option for network administration)
  - Hostname (option for network administration)

#### Read IP Address

- Check the **Read IP Address** box to enable an unregistered station to speak the IP address when the call button is pressed.
- Click **Save** followed by **Apply** to apply the new configuration settings.

# 6.3 SIP Configuration for ITSV-1 Video Phone

• Vingtor-Stentofon ITSV-1 Video Phone - item no. 1490001010

## 6.3.1 SIP Settings for ITSV-1

• Select SIP Configuration > SIP Settings

| Sir com             | uration Station Administration Advanced SIP A | Advanced Network                                                                                            |
|---------------------|-----------------------------------------------|----------------------------------------------------------------------------------------------------|
|                     |                                               |                                                                                                    |
| (P Settings         | Account Settings                              |                                                                                                    |
|                     | Description                                   | Configuration                                                                                               |
|                     | Display Name:                                 | Door 4 floor                                                                                                |
| idio Settinos       | Directory Number (SIP ID):                    | 2353                                                                                                    |
|                     | Server Domain (SIP):                          | 10.5.101.120                                                                                                |
| rect Access Key     | Backup Domain (SIP):                          |                                                                                                    |
| aungs               | Backup Domain 2 (SIP):                        |                                                                                                    |
| elay Settings       | Registration Method:                          | Parallell T                                                                                                 |
| me Settings         | Authentication User Name:                     | 2353                                                                                                    |
| ine occurgo         | Authentication Password:                      |                                                                                                    |
| O Settings          | Pogister Interval:                            | 600 (min 80 seconds)                                                                                        |
| deo Settinos        | Outhoused Brown Factionally                   | Det E000                                                                                                    |
| aco actinga         | Outbound Proxy [optional]:                    | Port: 5060                                                                                                  |
| cript Configuration | Outbound Backup Proxy [optional]:             | Port: 5060                                                                                                  |
| cript Events        | Outbound Backup Proxy 2 [optional]:           | Port: 5060                                                                                                  |
|                     | Outbound Transport:                           | UDP V                                                                                                    |
| cript Upload        | SIP Scheme:                                   | sip ▼ Using sips forces all proxies to also use TLS                                                         |
| udio Messages       | RTP Encryption:                               | disabled Y                                                                                                  |
| -                   | SRTP Crypto Type:                             | AES_CM_128_HMAC_SHA1_80 V                                                                                   |
| ertificates         | TLS Brivata Kow                               | turbing, ganvar, aba356 kav 💌                                                                               |
|                     | Enable Auto Answer:                           | <ul> <li>✓</li> </ul>                                                                                       |
|                     | Enable Auto Answer:                           | ✓                                                                                                    |
|                     | Auto Answer Delay:                            | 0 seconds. Max 30 seconds.                                                                                  |
|                     | Press and Hold Time:                          | 0 seconds. Max 60 seconds. Defines how long a DAK key/Input must be pressed before the call is established. |
|                     | Max Ringing Time:                             | 120 How long a call can be ringing before hanging up.                                                       |
|                     | Max Conversation Time:                        | 3600 How long a call can be in conversation before hanging                                                  |
|                     | Max Queued Time:                              | 20 How long a call can be gueued before hanging up.                                                         |
|                     | Max Queued Calls:                             | 5 How many incoming calls can be queued. May 5                                                              |
|                     | Dialing Method:                               | Enblog Dialing                                                                                              |
|                     | Enbloc Dialing Timeout:                       | No Timeout V                                                                                                |
|                     | DTMF method:                                  | SIP INFO V                                                                                                  |
|                     | Conversation Mode:                            | Full Open Duplex V                                                                                          |
|                     | PTT Mode:                                     | Mic and speaker is controlled by PTT button V                                                               |
|                     | Remote Controlled Audio Direction:            | (Received DTMF * to listen, DTMF # to talk, DTMF 0 for ope<br>duplex)                                       |
|                     | SIP Message Controlled Audio Direction:       | (SIP MESSAGE controls audio direction)                                                                      |
|                     | Boost Volume on Push To Talk:                 | N                                                                                                    |
|                     | Override Remote Push To Talk:                 |                                                                                                    |
|                     | Force Open Duplex Using DTMF:                 | - 🔻                                                                                                    |
|                     | Send DTMF */# with M key:                     |                                                                                                    |
|                     | RTP Timeout value:                            | 0 seconds. 0 = RTP Timeout Disabled.                                                                        |
|                     | Codec g729:                                   | Medium Priority 🔻                                                                                           |
|                     | Codec g722:                                   | High Priority 🔻                                                                                             |
|                     |                                               |                                                                                                    |
|                     | Codec g711a:                                  | Medium Priority 🔻                                                                                           |

#### Account Settings

Directory Number (SIP ID): Directory number of Turbine Video station

Server Domain (SIP): IP address of the SIP Server

- ① The values for both these parameters are determined by the system administrator in the SIP server domain.
- Enter values for the other parameters under Account Settings and Call Settings
- Click Save

## 6.3.2 Video Settings for ITSV-1

To configure video settings:

• Select SIP Configuration > Video Settings

| ation Main SIP Config                    | guration Station Administration | Advanced SIP | Advanced Network     |  |
|------------------------------------------|---------------------------------|--------------|----------------------|--|
|                                          |                                 |              |                      |  |
| SIP Settings                             |                                 |              |                      |  |
|                                          | Video Settings                  |              |                      |  |
| Audio Settings                           | Description                     |              | Configuration        |  |
| Direct Access Key                        | Video mode:                     |              | H264 RTP O MJPG HTTP |  |
| Settings                                 | Enable Video:                   |              |                      |  |
| Relay Settings                           | Resolution:                     |              | 480P ~               |  |
| ▶ Time Settings                          | Frames per second               |              | 15 fps 🗸             |  |
| ▶ I/O Settings                           | Bitrate:                        |              | 1000 kb/s ${\sim}$   |  |
|                                          | Video setup mode:               |              | Default 🗸            |  |
| <ul> <li>Video Settings</li> </ul>       |                                 |              |                      |  |
|                                          | Advanced Settings               |              |                      |  |
|                                          | Description                     |              | Configuration        |  |
| <ul> <li>Script Configuration</li> </ul> | Lens distortion correction:     |              | $\checkmark$         |  |
| Script Events                            | Night mode:                     |              |                      |  |
| Script Upload                            | Zoom [1.00 2.50]x               |              | 1                    |  |
| ▶ Audio Messages                         | Color saturation [0 255]:       |              | 128                  |  |
| <ul> <li>Contification</li> </ul>        | Contrast [0 255]:               |              | 128                  |  |
| <ul> <li>Certificatés</li> </ul>         | Brightness [0 255]:             |              | 128                  |  |
|                                          | Backlight compensation:         |              | 2 ~                  |  |
|                                          | _                               |              |                      |  |
|                                          | Save                            |              |                      |  |

• Select or set values for the parameters:

Video Mode: Set to H264 RTP Enable Video: Check box to enable video calls Resolution: Select 480P Frames per second: Select 15fps Bitrate: Select 1000 kb/s Video setup mode: Select Default

- Click Save
- Click Back to config page

#### 6.3.3 ITSV-1 Phone Settings

• Log into the ITSV-1 phone interface by entering its IP address in a browser on your PC

| IT<br>IP Touch St    | SV-1<br>ation with V | ideo  |  |
|----------------------|----------------------|-------|--|
| Username             | admin                |       |  |
| Password<br>Language | English 🗸            | Login |  |
| _                    | _                    |       |  |

Login Credentials Username: admin Password: alphaadmin

### 6.3.4 ITSV-1 Account Setup

Select Account > Account 1 > General Settings

|                  | Status | Account   | t Advanced          | Settings  | Maintenance |           | English   |
|------------------|--------|-----------|---------------------|-----------|-------------|-----------|-----------|
| General Settings |        | Account 1 | Account 2           | Account 3 | Account 4   | Account 5 | Account 6 |
| Network Settings |        |           |                     |           |             |           |           |
| SIP Settings     |        |           | Account Active      | e :       | ✓ Yes       |           |           |
| Codec Settings   |        |           | Account Name        | e :       | SIP         |           |           |
| Call Settings    |        |           | SIP Serve           | r:        | 10.5.11.55  |           |           |
|                  |        |           | SIP User IE         | ):        | 105         |           |           |
|                  |        | SI        | P Authentication IE | ):        | 105         |           |           |
|                  |        | SIP Authe | entication Password | 1:        | •••••       |           |           |
|                  |        | Voice M   | lail Access Numbe   | r:        |             |           |           |
|                  |        |           | Name                | e :       | ITSV-1      |           |           |
|                  |        | Show A    | Account Name Only   | :         | Yes         |           |           |
|                  |        |           | Tel UR              | l:        | Disable     | D         |           |
|                  |        |           |                     |           |             |           |           |
|                  |        |           |                     |           | Save        | Cancel    |           |

• Enter the values shown above for the parameters

Account Active: Check Yes box SIP Server: IP address of SIP Server SIP User ID: Directory Number of the ITSV-1 phone

### 6.3.5 ITSV-1 Video Configuration

The video is streamed directly from the TCIV camera to the ITSV-1. The TCIV camera must have a static IP address.

• Select Account 1 > Call Settings

|                  | Status | Account   | Advance       | d Settings | Maintenance |           | English   |
|------------------|--------|-----------|---------------|------------|-------------|-----------|-----------|
| General Settings |        | Account 1 | Account 2     | Account 3  | Account 4   | Account 5 | Account 6 |
| Network Settings |        |           |               |            |             |           |           |
| SIP Settings     |        | Start Vid | eo Automatica | lly :      | 🗹 Yes       |           |           |
| Codec Settings   |        |           | Video Layo    | ut :       | Default     |           | )         |
| Call Settings    |        | Remot     | e Video Reque | est :      | Prompt      |           | )         |

• Click the Yes box for Start Video Automatically

# 6.4 SIP Configuration for Cisco Video Phone

### 6.4.1 SIP Settings

• Select SIP Configuration > SIP Settings

| ation Main SIP Config         | uration Station Administration | Advanced SIP | Advanced Network        |                                             |
|-------------------------------|--------------------------------|--------------|-------------------------|---------------------------------------------|
|                               |                                |              |                         |                                             |
| SIP Settings                  | Account Settings               |              |                         |                                             |
|                               | Description                    |              | Configuration           |                                             |
|                               | Display Name:                  |              | Door 4 floor            |                                             |
| Audio Settinos                | Directory Number (SIP ID):     |              | 2353                    |                                             |
|                               | Server Domain (SIP):           |              | 10.5.101.120            |                                             |
| Direct Access Key<br>Settings | Backup Domain (SIP):           |              |                         |                                             |
| betangs                       | Backup Domain 2 (SIP):         |              |                         |                                             |
| Relay Settings                | Registration Method:           |              | Parallell V             |                                             |
| Time Settings                 | Authentication User Name:      |              | 2353                    |                                             |
| I/O Settings                  | Authentication Password:       |              |                         |                                             |
| 1/O Settings                  | Register Interval:             |              | 600                     | (min. 60 seconds)                           |
| Video Settings                | Outbound Proxy [optional]:     |              |                         | Port: 5060                                  |
| Script Configuration          | Outbound Backup Proxy [opti    | onal]:       |                         | Port: 5060                                  |
| Carlot Europa                 | Outbound Backup Proxy 2 [op    | tional]:     |                         | Port: 5060                                  |
| Script Events                 | Outbound Transport:            |              | UDP V                   |                                             |
| Script Upload                 | SIP Scheme:                    |              | sip 🔻 Using sips ford   | ces all proxies to also use TLS             |
|                               | RTP Encryption:                |              | disabled 🔻              |                                             |
| Audio Messages                | SRTP Crypto Type:              |              | AES_CM_128_HMAG         | C_SHA1_80 V                                 |
| Certificates                  | Use Unencrypted SRTCP:         |              |                         |                                             |
|                               | TLS Private Key:               |              | turbine_server_sha25    | 56.key 🔻                                    |
|                               | Call Settings                  |              | Configuration           |                                             |
|                               | Enable Auto Answer:            |              | Z                       |                                             |
|                               | Auto Answer Delav:             |              | 0 seconds Ma            | ax 30 seconds                               |
|                               |                                |              | 0 seconds Max           | 60 seconds. Defines how long a DAK          |
|                               | Press and Hold Time:           |              | key/Input must be press | ed before the call is established.          |
|                               | Max Ringing Time:              |              | 120 How long a ca       | all can be ringing before hanging up.       |
|                               | Max Conversation Time:         |              | 3600 How long a ca      | all can be in conversation before hanging u |
|                               | Max Queued Time:               |              | 20 How long a ca        | all can be queued before hanging up.        |
|                               | Max Queued Calls:              |              | 5 How many inco         | ming calls can be queued. Max 5.            |
|                               | Dialing Method:                |              | Enbloc Dialing V        |                                             |
|                               | Enbloc Dialing Timeout:        |              | No Timeout V            |                                             |

Conversation Mode: PTT Mode: Remote Controlled Audio Direction: SIP Message Controlled Audio Direction: Boost Volume on Push To Talk: Boost Volume on Push To Talk: Coverride Remote Push To Talk: Force Open Duplex Using DTMF: Send DTMF \*/# with M key: RTP Timeout value: Codec g729:

DTMF method:

Codec g722: Codec g711a: Codec g711u:

| how long a car car be in conversation before hanging ap.                                                                                                    |
|----------------------------------------------------------------------------------------------------|
| 20 How long a call can be queued before hanging up.                                                                                                    |
| 5 How many incoming calls can be queued. Max 5.                                                                                                    |
| Enbloc Dialing 🔻                                                                                                    |
| No Timeout V                                                                                                    |
| SIP INFO V                                                                                                    |
| Full Open Duplex 🔻                                                                                                    |
| Mic and speaker is controlled by PTT button V                                                                                                    |
| (Received DTMF * to listen, DTMF # to talk, DTMF 0 for open                                                                                                    |
| duplex)                                                                                                    |
| <ul> <li>(SIP MESSAGE controls audio direction)</li> </ul>                                                                                                    |
| ×                                                                                                    |
|                                                                                                    |
| - T                                                                                                    |
| <ul> <li>Image: A start of the start of the start of</li></ul> |
| 0 seconds. 0 = RTP Timeout Disabled.                                                                                                    |
| Medium Priority T                                                                                                    |
| High Priority 🔻                                                                                                    |
| Medium Priority T                                                                                                    |
| Low Priority T                                                                                                    |
|                                                                                                    |

#### **Account Settings**

**Directory Number (SIP ID):** Directory number of Turbine Video station **Server Domain (SIP):** IP address of the Cisco Unified Communications Manager (CallManager)

- The values for both these parameters are determined by the settings in Cisco Unified Communications Manager (CallManager).
- Enter values for the other parameters under Account Settings and Call Settings
- Click Save

## 6.4.2 Video Settings for Cisco Phone

|                 | 128 kb/s        | 300 kb/s | 500 kb/s | 1 Mb/s | 2.5 Mb/s |
|-----------------|-----------------|----------|----------|--------|----------|
| 320x240 (240P)  | Yes             | Yes      | Yes      | Yes    | No       |
| 640x480 (480P)  | Not recommended | Yes      | Yes      | Yes    | No       |
| 1280x720 (720P) | No              | No       | No       | No     | No       |

#### H.264 bitrate and resolution combinations for Cisco video phone

① 'Not recommended' means that this combination should not be used when bandwidth is limited.

#### • Select SIP Configuration > Video Settings

| Station Main   | tation Main SIP Configuration |                   | Station Administration | Advanced SIP | Advanced Network |                      |
|----------------|-------------------------------|-------------------|------------------------|--------------|------------------|----------------------|
|                |                               |                   |                        |              |                  |                      |
| ▶ SIP Setting  | js                            | Video             | o Settings             |              |                  |                      |
| ▶ Audio Setti  | nas                           | Desc              | ription                |              | Cor              | figuration           |
|                |                               | Vide              | o mode:                |              | ۲                | H264 RTP 🔍 MJPG HTTP |
| Direct Acce    | ess Key                       | Enat              | ole Video:             |              | <b>v</b>         |                      |
| Setungs        |                               | Reso              | olution:               |              | 24               | )P 🔻                 |
| ▶ Relay Setti  | ngs                           | Fram              | es per second          |              | 15               | fps 🔻                |
| ► Time Settin  | ngs                           | Bitra             | te:                    |              | 10               | )0 kb/s ▼            |
| ► I/O Setting  | IS                            | Vide              | o setup mode:          |              | Cis              | co 🔻                 |
| 🝷 Video Setti  | ngs                           | Adva              | nced Settings          |              |                  |                      |
|                |                               | Desc              | ription                |              | Cor              | figuration           |
|                |                               | Lens              | distortion correction: |              | <b>v</b>         |                      |
| ▶ Script Conf  | figuration                    | Nigh              | t mode:                |              |                  |                      |
| ▶ Script Even  | nts                           | Zoor              | n [1.00 2.50]x         |              | 1                |                      |
|                |                               | Colo              | r saturation [0 255]:  |              | 128              |                      |
| Script Uplo    | ad                            | Contrast [0 255]: |                        |              | 128              |                      |
| ▶ Audio Mess   | sages                         | Brig              | ntness [0 255]:        |              | 128              |                      |
| ▶ Certificates | 5                             | Back              | light compensation:    |              | 2                | ¥                    |

Save

• Select or set values for the parameters according to the example above:

Video Mode: Set to H264 RTP Enable Video: Check box to enable video calls Resolution: Select 240P Frames per second: Select 15fps Bitrate: Select 1000 kb/s Video setup mode: Select Cisco

- Click Save
- Click Back to config page

# 6.4.3 Direct Access Key Settings

• Select SIP Configuration > Direct Access Key Settings

| Station Main           | SIP Configuration | on Station Administration | Advanced SIP  | Advanced Netw | vork |                      |
|------------------------|-------------------|---------------------------|---------------|---------------|------|----------------------|
|                        |                   |                           |               |               |      |                      |
| ▶ SIP Settin           | qs D              | irect Access Key Settin   | gs            |               |      |                      |
| Audio Cott             | tings             |                           | Function      |               |      | _                    |
| P Addio Set            | ings              |                           | Idle: Call To | T             | 2323 | No Ringlist ▼        |
| Direct Acc<br>Settings | ess Key           | DAK 1                     | Call: Do Not  | thing 🔻       |      |                      |
|                        |                   | Input 1                   | Idle: Call To | T             |      | No Ringlist <b>v</b> |
| ▶ Relay Sett           | ings              | input i                   | Call: Do Not  | thing 🔻       |      |                      |
| ▶ Time Setti           | ings              | Input 2                   | Idle: Call To | T             |      | No Ringlist <b>v</b> |
| ▶ I/O Settin           | gs                | mput z                    | Call: Do Not  | thing 🔻       |      |                      |
| ▶ Video Sett           | tings             | Input 3                   | Idle: Call To | T             |      | No Ringlist <b>v</b> |
| ▶ Script Con           | figuration        |                           | Call: Do Not  | thing 🔻       |      |                      |
| ▶ Script Eve           | nts               | Input 4                   | Idle: Call To | ¥             |      | No Ringlist <b>v</b> |
| ▶ Script Upl           | oad               |                           | Call: Do Not  | thing 🔻       |      |                      |
| ► Audio Mes            | sages             | Input 5                   | Idle: Call To | •             |      | No Ringlist <b>v</b> |
| ▶ Certificate          | s                 |                           | Call: Do Not  | thing 🔻       |      |                      |
|                        |                   | Input 6                   | Idle: Call To | Ŧ             |      | No Ringlist 🔻        |
|                        |                   | input v                   | Call: Do Not  | thing 🔻       |      |                      |
|                        |                   |                           |               |               |      |                      |
|                        |                   |                           |               | Sav           | /e   |                      |

To set up the call key on the Turbine station to call the Cisco phone directly:

- Enter the directory number of the Cisco phone in the Value field for DAK 1
- ① This parameter is valid for TCIV-2 and TCIV-3 only
- ① See A100K11194 Turbine IP Stations Technical Manual for the configuration and import of an Address Book for TCIV-6.

# 6.5 SIP Configuration for Bria Softphone

- ① Exceptions must be made for Bria in Windows Firewall to be able to receive video. During installation Bria adds rules to Windows Firewall by default, but in some cases this is not sufficient and exceptions must be added manually. If in doubt, consult your system administrator on how to add exceptions for Bria in Windows Firewall.
- Select SIP Configuration > SIP Settings

| 05          | Account Settings                                                                                                    |               |                                                                                                    |
|-------------|----------------------------------------------------------------------------------------------------|---------------|----------------------------------------------------------------------------------------------------|
| 95          | Description                                                                                                    | Configuratio  | n                                                                                                    |
|             | Display Name:                                                                                                    | Door 4 floor  |                                                                                                    |
|             | Directory Number (SIR ID):                                                                                                    | 9900          |                                                                                                    |
| tings       | Service Demain (SIP):                                                                                                    | 10 5 11 55    |                                                                                                    |
| ess Kev     | Server Domain (SIP):                                                                                                    | 10.5.11.55    |                                                                                                    |
| · · · · · · | Backup Domain (SIP):                                                                                                    |               |                                                                                                    |
| tings       | Backup Domain 2 (SIP):                                                                                                    |               |                                                                                                    |
| ungs        | Registration Method:                                                                                                    | Parallell     | T                                                                                                    |
| ings        | Authentication User Name:                                                                                                    | 2353          |                                                                                                    |
| ns.         | Authentication Password:                                                                                                    |               |                                                                                                    |
| 3-          | Register Interval:                                                                                                    | 600           | (min. 60 seconds)                                                                                                    |
| tings       | Outbound Proxy [optional]:                                                                                                    |               | Port: 5060                                                                                                    |
| figuration  | Outbound Backup Proxy [optional]:                                                                                                    |               | Port: 5060                                                                                                    |
| inguration  | Outbound Backup Proxy 2 [optional]:                                                                                                    |               | Port: 5060                                                                                                    |
| nts         | Outbound Backup Proxy 2 [optional].                                                                                                    |               | Port. 3000                                                                                                    |
|             | SIP Scheme:                                                                                                    | sin V Usi     | sing formed all proving to also use TLS                                                                                                    |
| 080         | BTP Encryption:                                                                                                    | disabled      | T T T T T T T T T T T T T T T T T T T                                                                                                    |
| sages       | SRTP Crypto Type:                                                                                                    | AFS_CM_1      | 28 HMAC SHA1 80 V                                                                                                    |
|             | Use Unencrypted SRTCP:                                                                                                    |               |                                                                                                    |
| •           | TI S Private Key:                                                                                                    | turbine ser   | ver sha256 kev ▼                                                                                                    |
|             | Call Settings<br>Description                                                                                                    | Configuratio  | n                                                                                                    |
|             | Call Settings<br>Description                                                                                                    | Configuratio  | n                                                                                                    |
|             | Call Settings<br>Description<br>Enable Auto Answer:<br>Auto Answer Delay:                                                                                                    | Configuratio  | n<br>econds Max 30 seconds                                                                                                    |
|             | Call Settings<br>Description<br>Enable Auto Answer:<br>Auto Answer Delay:                                                                                                    | Configuratio  | n<br>sconds. Max 30 seconds.                                                                                                    |
|             | Call Settings<br>Description<br>Enable Auto Answer:<br>Auto Answer Delay:<br>Press and Hold Time:                                                                                                    | Configuratio  | n<br>econds. Max 30 seconds.<br>Inds. Max 60 seconds. Defines how long a DA<br>st be pressed before the call is established                                                                                                    |
|             | Call Settings Description Enable Auto Answer: <i>Auto Answer Delay:</i> Press and Hold Time: Max Ringing Time:                                                                                                    | Configuratio  | n<br>econds. Max 30 seconds.<br>Inds. Max 60 seconds. Defines how long a DA<br>st be pressed before the call is established.<br>I volong a call can be ringing before hanging up                                                                                                    |
|             | Call Settings Description Enable Auto Answer: <i>Auto Answer Delay:</i> Press and Hold Time: Max Ringing Time: Max Conversation Time:                                                                                                    | Configuration | n<br>aconds. Max 30 seconds.<br>Inds. Max 60 seconds. Defines how long a DA<br>st be pressed before the call is established.<br>W long a call can be ringing before hanging up<br>w long a call can be in conversation before ha                                                                                                    |
|             | Call Settings Description Enable Auto Answer: <i>Auto Answer Delay:</i> Press and Hold Time: Max Ringing Time: Max Conversation Time: Max Queued Time:                                                                                                    | Configuration | n<br>aconds. Max 30 seconds.<br>Inds. Max 60 seconds. Defines how long a DA<br>st be pressed before the call is established.<br>I be not a call can be ringing before hanging up<br>w long a call can be in conversation before ha                                                                                                    |
|             | Call Settings Description Enable Auto Answer: Auto Answer Delay: Press and Hold Time: Max Ringing Time: Max Conversation Time: Max Queued Time: Max Queued Time: Max Queued Time:                                                                                                    | Configuration | n<br>econds. Max 30 seconds.<br>Inds. Max 60 seconds. Defines how long a DA<br>st be pressed before the call is established.<br>w long a call can be ringing before hanging up<br>w long a call can be in conversation before ha<br>w long a call can be queued before hanging up                                                                                                    |
|             | Call Settings Description Enable Auto Answer: <i>Auto Answer Delay:</i> Press and Hold Time: Max Ringing Time: Max Conversation Time: Max Queued Time: Max Queued Calls: Display: Methadu                                                                                                    | Configuratio  | n<br>econds. Max 30 seconds.<br>Inds. Max 60 seconds. Defines how long a DA<br>st be pressed before the call is established.<br>I long a call can be ringing before hanging up<br>w long a call can be in conversation before han<br>w long a call can be queued before hanging up<br>many incoming calls can be queued. Max 5.                                                                                                    |
|             | Call Settings Description Enable Auto Answer: <i>Auto Answer Delay:</i> Press and Hold Time: Max Ringing Time: Max Conversation Time: Max Queued Time: Max Queued Calls: Dialing Method: Explore Dialing Timeout:                                                                                                    | Configuratio  | n<br>aconds. Max 30 seconds.<br>Inds. Max 60 seconds. Defines how long a DA<br>st be pressed before the call is established.<br>w long a call can be ringing before hanging up<br>w long a call can be in conversation before ha<br>w long a call can be queued before hanging up<br>many incoming calls can be queued. Max 5.<br>ing                                                                                                    |
|             | Call Settings Description Enable Auto Answer: <i>Auto Answer Delay:</i> Press and Hold Time: Max Ringing Time: Max Conversation Time: Max Queued Time: Max Queued Calls: Dialing Method: Enbloc Dialing Timeout: DTME method:                                                                                                    | Configuration | n<br>econds. Max 30 seconds.<br>Inds. Max 60 seconds. Defines how long a DA<br>st be pressed before the call is established.<br>w long a call can be ringing before hanging up<br>w long a call can be in conversation before ha<br>w long a call can be queued before hanging up<br>many incoming calls can be queued. Max 5.<br>ing                                                                                                    |
|             | Call Settings Description Enable Auto Answer: Auto Answer Delay: Press and Hold Time: Max Ringing Time: Max Conversation Time: Max Queued Time: Max Queued Calls: Dialing Method: Enbloc Dialing Timeout: DTMF method: Conversation Mode:                                                                                                    | Configuratio  | n<br>econds. Max 30 seconds.<br>Inds. Max 60 seconds. Defines how long a DA<br>st be pressed before the call is established.<br>W long a call can be ringing before hanging up<br>w long a call can be in conversation before hanging up<br>w long a call can be queued before hanging up<br>many incoming calls can be queued. Max 5.<br>ing V                                                                                                    |
|             | Call Settings Description Enable Auto Answer: Auto Answer Delay: Press and Hold Time: Max Ringing Time: Max Conversation Time: Max Queued Time: Max Queued Calls: Dialing Method: Enbloc Dialing Timeout: DTMF method: Conversation Mode: PTT Mode:                                                                                                    | Configuratio  | n<br>econds. Max 30 seconds.<br>Inds. Max 60 seconds. Defines how long a DA<br>st be pressed before the call is established.<br>w long a call can be ringing before hanging up<br>w long a call can be in conversation before hanging up<br>many incoming calls can be queued before hanging up<br>many incoming calls can be queued. Max 5.<br>ing v<br>many incoming calls can be queued. Max 5.<br>ing v<br>v                                                                                                    |
|             | Call Settings Description Enable Auto Answer: <i>Auto Answer Delay:</i> Press and Hold Time: Max Ringing Time: Max Conversation Time: Max Queued Time: Max Queued Calls: Dialing Method: Enbloc Dialing Timeout: DTMF method: Conversation Mode: <i>PTT Mode</i> : Remote Controlled Audio Direction:                                                                                                    | Configuration | n<br>econds. Max 30 seconds.<br>ands. Max 60 seconds. Defines how long a DA<br>st be pressed before the call is established.<br>w long a call can be ringing before hanging up<br>w long a call can be in conversation before hanging up<br>many incoming calls can be queued before hanging up<br>many incoming calls can be queued. Max 5.<br>ing v<br>v<br>Duplex v<br>eaker is controlled by PTT button v<br>ed DTMF * to listen, DTMF # to talk, DTMF 0 for                                                                                                    |
|             | Call Settings Description Enable Auto Answer: Auto Answer Delay: Press and Hold Time: Max Ringing Time: Max Conversation Time: Max Queued Time: Max Queued Calls: Dialing Method: Enbloc Dialing Timeout: DTMF method: Conversation Mode: PTT Mode: Remote Controlled Audio Direction: SIP Message Controlled Audio Direction:                                                                                                    | Configuration | n<br>aconds. Max 30 seconds.<br>ands. Max 60 seconds. Defines how long a DA<br>st be pressed before the call is established.<br>w long a call can be ringing before hanging up<br>w long a call can be in conversation before han<br>w long a call can be queued before hanging up<br>many incoming calls can be queued. Max 5.<br>ing v<br>many incoming calls can be queued. Max 5.<br>ing v<br>start v<br>start v<br>to preserve the start of the start of t                                                |
|             | Call Settings         Description         Enable Auto Answer:         Auto Answer Delay:         Press and Hold Time:         Max Ringing Time:         Max Conversation Time:         Max Queued Time:         Max Queued Calls:         Dialing Method:         Enbloc Dialing Timeout:         DTMF method:         Conversation Mode:         PTT Mode:         Remote Controlled Audio Direction:         SIP Message Controlled Audio Direction:                                                                                                    | Configuratio  | n<br>aconds. Max 30 seconds.<br>Inds. Max 60 seconds. Defines how long a DA<br>at be pressed before the call is established.<br>w long a call can be ringing before hanging up<br>w long a call can be in conversation before har<br>w long a call can be queued before hanging up<br>many incoming calls can be queued. Max 5.<br>ing ▼<br>↓<br>↓<br>↓<br>↓<br>↓<br>↓<br>↓<br>↓<br>↓<br>↓<br>↓<br>↓<br>↓                                                                                                    |
|             | Call Settings Description Enable Auto Answer: Auto Answer Delay: Press and Hold Time: Max Ringing Time: Max Conversation Time: Max Queued Time: Max Queued Calls: Dialing Method: Enbloc Dialing Timeout: DTMF method: Conversation Mode: <i>PTT Mode:</i> Remote Controlled Audio Direction: BiP Message Controlled Audio Direction: Boost Volume on Push To Talk: Duesting Push To Talk:                                                                                                    | Configuratio  | n<br>aconds. Max 30 seconds.<br>Inds. Max 60 seconds. Defines how long a DA<br>at be pressed before the call is established.<br>w long a call can be ringing before hanging up<br>w long a call can be in conversation before har<br>w long a call can be queued before hanging up<br>many incoming calls can be queued. Max 5.<br>ing ▼<br>w long a call can be queued before hanging up<br>many incoming calls can be queued. Max 5.<br>ing ▼<br>w long a call can be queued before hanging up<br>many incoming calls can be queued. Max 5.<br>ing ▼<br>w long a call can be queued before hanging up<br>many incoming calls can be queued. Max 5.<br>ing ▼<br>w long a call can be queued before hanging up<br>many incoming calls can be queued. Max 5.<br>ing ↓<br>w long a call can be queued before hanging up<br>many incoming calls can be queued before hanging up<br>many incoming calls can be queued before hanging up<br>many incoming calls can be queued before hanging up<br>many incoming calls can be queued before hanging up<br>many incoming calls can be queued before hanging up<br>many incoming calls can be queued before hanging up<br>many incoming calls can be queued before hanging up<br>many incoming calls can be queued before hanging up<br>many incoming calls can be queued before hanging up<br>many incoming calls can be queued before hanging up<br>many incoming calls can be queued before hanging up<br>many incoming calls can be queued before hanging up<br>sater is controlled by PTT button ▼<br>sater is controlled by PTT button ▼<br>sater is controlled by PTT button ▼<br>w long the tangle up to the tangle up to tangle up to the tangle up to the tangle up to th |
|             | Call Settings         Description         Enable Auto Answer:         Auto Answer Delay:         Auto Answer Delay:         Press and Hold Time:         Max Ringing Time:         Max Conversation Time:         Max Queued Time:         Max Queued Calls:         Dialing Method:         Enbloc Dialing Timeout:         DTMF method:         Conversation Mode: <i>PTT Mode</i> :         Remote Controlled Audio Direction:         SIP Message Controlled Audio Direction:         Boost Volume on Push To Talk:         Override Remote Push To Talk:         Force Coen Duelex Using TALE:                                                                                 | Configuratio  | n<br>econds. Max 30 seconds.<br>Inds. Max 60 seconds. Defines how long a DA<br>st be pressed before the call is established.<br>w long a call can be ringing before hanging up<br>w long a call can be in conversation before hanging up<br>many incoming calls can be queued before hanging up<br>many incoming calls can be queued. Max 5.<br>ing v<br>many incoming calls can be queued. Max 5.<br>ing v<br>many incoming calls can be queued. Max 5.<br>ing v<br>many incoming calls can be queued. Max 5.<br>ing v<br>many incoming calls can be queued. Max 5.<br>ing v<br>many incoming calls can be queued. Max 5.<br>ing v<br>many incoming calls can be queued before hanging up<br>many incoming calls can be queued. Max 5.<br>ing v<br>many incoming calls can be queued before hanging up<br>many incoming calls can be queued before hanging up<br>many incoming calls can be queued before hanging up<br>many incoming calls can be queued before hanging up<br>many incoming calls can be queued before hanging up<br>many incoming calls can be queued before hanging up<br>many incoming calls can be queued before hanging up<br>many incoming calls can be queued before hanging up<br>many incoming calls can be queued before hanging up<br>many incoming calls can be queued before hanging up<br>many incoming calls can be queued before hanging up<br>many incoming calls can be queued before hanging up<br>many incoming calls can be queued before hanging up<br>many incoming calls can be queued before hanging up<br>sater is controlled by PTT button v<br>sater is controlled by PTT button v<br>sater is controlled up of the talk, DTMF 0 for<br>sater is control saudio direction)                                                                                                    |
|             | Call Settings         Description         Enable Auto Answer:         Auto Answer Delay:         Press and Hold Time:         Max Ringing Time:         Max Conversation Time:         Max Queued Time:         Max Queued Calls:         Dialing Method:         Enbloc Dialing Timeout:         DTMF method:         Conversation Mode:         PTT Mode:         Remote Controlled Audio Direction:         Boost Volume on Push To Talk:         Override Remote Push To Talk:         Force Open Duplex Using DTMF*         Send DTMF */# with M key*                                                                                                    | Configuration | n<br>econds. Max 30 seconds.<br>Inds. Max 60 seconds. Defines how long a DA<br>st be pressed before the call is established.<br>w long a call can be ringing before hanging up<br>w long a call can be in conversation before hanging up<br>many incoming calls can be queued before hanging up<br>many incoming calls can be queued. Max 5.<br>ing v<br>many incoming calls can be queued. Max 5.<br>ing v<br>many incoming calls can be queued. Max 5.<br>ing v<br>saker is controlled by PTT button v<br>saker is controlled by PTT button v<br>solution for the saker is control audio direction)                                                                                                    |
|             | Call Settings         Description         Enable Auto Answer:         Auto Answer Delay:         Press and Hold Time:         Max Ringing Time:         Max Conversation Time:         Max Queued Time:         Max Queued Calls:         Dialing Method:         Enbloc Dialing Timeout:         DTMF method:         Conversation Mode:         PTT Mode:         Remote Controlled Audio Direction:         Boost Volume on Push To Talk:         Override Remote Push To Talk:         Force Open Duplex Using DTMF:         Send DTMF */# with M key:         BTB Timeout value:                                                                                               | Configuration | n aconds. Max 30 seconds. Inds. Max 60 seconds. Defines how long a DA ts be pressed before the call is established. W long a call can be ringing before hanging up w long a call can be in conversation before hanging up many incoming calls can be queued before hanging up many incoming calls can be queued. Max 5. ing ▼ . Duplex ▼ buplex ▼ baker is controlled by PTT button ▼ d DTMF * to listen, DTMF # to talk, DTMF 0 for SSAGE controls audio direction)                                                                                                    |
|             | Call Settings         Description         Enable Auto Answer:         Auto Answer Delay:         Press and Hold Time:         Max Ringing Time:         Max Conversation Time:         Max Queued Time:         Max Queued Time:         Max Queued Calls:         Dialing Method:         Enbloc Dialing Timeout:         DTMF method:         Conversation Mode:         PTT Mode:         Remote Controlled Audio Direction:         SIP Message Controlled Audio Direction:         Boost Volume on Push To Talk:         Override Remote Push To Talk:         Force Open Duplex Using DTMF:         Send DTMF *## with M key:         RTP Timeout value:         Conden arZ0* | Configuration | n<br>econds. Max 30 seconds.<br>Inds. Max 60 seconds. Defines how long a DA<br>st be pressed before the call is established.<br>w long a call can be ringing before hanging up<br>w long a call can be in conversation before hanging up<br>many incoming calls can be queued before hanging up<br>many incoming calls can be queued. Max 5.<br>ing ▼<br>↓<br>Duplex ▼<br>baker is controlled by PTT button ▼<br>scaker is controlled by PTT button ▼<br>scaker is controlled by PTT button ▼<br>scaker is controls audio direction)<br>scands. 0 = RTP Timeout Disabled.<br>active ▼                                                                                                    |
|             | Call Settings         Description         Enable Auto Answer:         Auto Answer Delay:         Press and Hold Time:         Max Ringing Time:         Max Conversation Time:         Max Queued Time:         Max Queued Time:         Max Queued Calls:         Dialing Method:         Enbloc Dialing Timeout:         DTMF method:         Conversation Mode:         PTT Mode:         Remote Controlled Audio Direction:         Boost Volume on Push To Talk:         Override Remote Push To Talk:         Force Open Duplex Using DTMF:         Send DTMF *# with M key:         RTP Timeout value:         Codee g729:         Codee g729:                               | Configuration | n<br>econds. Max 30 seconds.<br>Inds. Max 60 seconds. Defines how long a DA<br>st be pressed before the call is established.<br>w long a call can be ringing before hanging up<br>w long a call can be in conversation before ha<br>w long a call can be queued before hanging up<br>many incoming calls can be queued. Max 5.<br>ing ▼<br>↓<br>Duplex ▼<br>baker is controlled by PTT button ▼<br>eaker is controlled by PTT button ▼<br>stad DTMF * to listen, DTMF # to talk, DTMF 0 for<br>SSAGE controls audio direction)<br>conds. 0 = RTP Timeout Disabled.<br>ority ▼                                                                                                    |
|             | Call Settings         Description         Enable Auto Answer:         Auto Answer Delay:         Press and Hold Time:         Max Ringing Time:         Max Conversation Time:         Max Queued Time:         Max Queued Time:         Max Queued Calls:         Dialing Method:         Enbloc Dialing Timeout:         DTMF method:         Conversation Mode: <i>PTT Mode</i> :         Remote Controlled Audio Direction:         Boost Volume on Push To Talk:         Override Remote Push To Talk:         Force Open Duplex Using DTMF:         Send DTMF */# with M key:         RTP Timeout value:         Codee g729:         Codee g729:         Codee og711a:        | Configuration | n<br>econds. Max 30 seconds.<br>Inds. Max 60 seconds. Defines how long a DA<br>st be pressed before the call is established.<br>If y a call can be ringing before hanging up<br>w long a call can be in conversation before hanging up<br>many incoming calls can be queued before hanging up<br>many incoming calls can be queued. Max 5.<br>ing ▼<br>▼<br>Duplex ▼<br>eaker is controlled by PTT button ▼<br>eaker is controlled by PTT button ▼<br>estart to listen, DTMF # to talk, DTMF 0 for<br>SSAGE controls audio direction)<br>conds. 0 = RTP Timeout Disabled.<br>ority ▼                                                                                                    |

#### **Account Settings**

**Directory Number (SIP ID):** Directory number of Turbine Video station **Server Domain (SIP):** IP address of the SIP server

- ① The values for both these parameters are determined by the system administrator in the SIP server domain.
- Enter values for the other parameters under Account Settings and Call Settings
- Click Save

### 6.5.1 Video Settings for Bria Softphone

|                 | 128 kb/s           | 300 kb/s           | 500 kb/s | 1 Mb/s | 2.5 Mb/s |
|-----------------|--------------------|--------------------|----------|--------|----------|
| 320x240 (240P)  | Yes                | Yes                | Yes      | Yes    | Yes      |
| 640x480 (480P)  | Not recommended    | Yes                | Yes      | Yes    | Yes      |
| 1280x720 (720P) | Not<br>recommended | Not<br>recommended | Yes      | Yes    | Yes      |

#### H.264 bitrate and resolution combinations for Bria softphone

- $\oplus \$  'Not recommended' means that this combination should not be used when bandwidth is limited.
- Select SIP Configuration > Video Settings

| Station Main SIP C               | Configuration Station Administration | Advanced SIP Advanced Ne | etwork                               |
|----------------------------------|--------------------------------------|--------------------------|--------------------------------------|
|                                  |                                      |                          |                                      |
| ▹ SIP Settings                   | Video Settings                       |                          |                                      |
| ▶ Audio Settings                 | Description                          | (                        | Configuration                        |
| Direct Access Key                | Video mode:                          |                          | H264 RTP     O MJPG HTTP             |
| Settings                         | Enable Video:                        |                          |                                      |
| ▶ Relay Settings                 | Resolution:                          |                          | 480P ~                               |
| ▶ Time Settings                  | Frames per second                    |                          | 15 fps 🗸                             |
| ▶ I/O Settings                   | Bitrate:                             |                          | 1000 kb/s ${\scriptstyle\checkmark}$ |
| ▼ Video Settings                 | Video setup mode:                    |                          | Default 🗸                            |
|                                  | Advanced Settings                    |                          |                                      |
|                                  | Description                          | (                        | Configuration                        |
| Script Configuration             | on Lens distortion correction:       |                          |                                      |
| Script Events                    | Night mode:                          |                          |                                      |
| ▶ Script Upload                  | Zoom [1.00 2.50]x                    |                          | 1                                    |
| ▶ Audio Messages                 | Color saturation [0 255]:            |                          | 128                                  |
|                                  | Contrast [0 255]:                    |                          | 128                                  |
| <ul> <li>Certificates</li> </ul> | Brightness [0 255]:                  |                          | 128                                  |
|                                  | Backlight compensation:              |                          | 2 ~                                  |
|                                  |                                      |                          |                                      |
|                                  | Save                                 |                          |                                      |

• Enter the values shown above for the parameters

Video Mode: Set to H264 RTP Enable Video: Check box to enable video calls Resolution: Select 480P Frames per second: Select 15fps Bitrate: Select 1000 kb/s Video setup mode: Select Default

- Click Save
- Click Back to config page

## 6.5.2 Direct Access Key Settings

• Select SIP Configuration > Direct Access Key Settings

| ion Main SIP Conf    | iguration Station Adminis | stration Advanced SIP Advanced Network |
|----------------------|---------------------------|----------------------------------------|
| SIP Settings         | Direct Access Key         | / Settings                             |
| Audio Settings       |                           | Function                               |
| Direct Access Key    | DAK 1                     | Idle: Call To ▼ 9910 No Ringlist ▼     |
| Settings             | DAKT                      | Call: Do Nothing                       |
|                      | Input 4                   | Idle: Call To 🔹 No Ringlist 🔻          |
| Relay Settings       |                           | Call: Do Nothing ▼                     |
| Time Settings        | Input 2                   | Idle: Call To   No Ringlist            |
| I/O Settings         | input 2                   | Call: Do Nothing                       |
| Video Settings       | Input 3                   | Idle: Call To ▼ No Ringlist ▼          |
| Script Configuration |                           | Call: Do Nothing                       |
| Script Events        | Input 4                   | Idle: Call To ▼ No Ringlist ▼          |
| Script Upload        |                           | Call: Do Nothing                       |
| Audio Messages       | Input 5                   | Idle: Call To ▼ No Ringlist ▼          |
| Certificates         |                           | Call: Do Nothing                       |
|                      | Input 6                   | Idle: Call To ▼ No Ringlist ▼          |
|                      | input v                   | Call: Do Nothing                       |
|                      |                           | Save                                   |

To set up the call key on the Turbine station to call the Bria softphone directly:

• Enter the directory number of the Bria softphone in the Value field for Direct Access Key 1 - In this example, the directory number of the Bria softphone is 9910

### 6.5.3 Bria Softphone Settings

• Start the Bria softphone application on your PC

#### Video Codecs

• Select Softphone > Preferences > Video Codecs

| Preferences                                                                    |                                                                            |                |                  | _ ×    |
|--------------------------------------------------------------------------------|----------------------------------------------------------------------------|----------------|------------------|--------|
| Application                                                                    | Video Codecs                                                               |                |                  |        |
| Alerts & Sounds<br>Privacy                                                     | Available Codecs                                                           |                | Enabled Codecs   |        |
| Devices<br>Shortcut Keys<br>Audio Codecs<br>Video Codecs<br>Directory<br>Calls | H.263<br>H.263+ (1998)<br>VP8                                              | >>             | H.264            |        |
| Files & Web Tabs                                                               | Select a codec from the ab<br>Description: H.264<br>CPU usage:<br>Quality: | ove lists to v | iew properties — |        |
| Reset to Default                                                               |                                                                            |                | ок               | Cancel |

• Enable codec H.264

#### Account Settings

• Select Softphone > Account Settings

| SIP Accou | nt ×                                                   |
|-----------|--------------------------------------------------------|
| Account   | Voicemail Topology Presence Storage Transport Advanced |
| Account n | ame: Hon Bria                                          |
| Prot      | ocol: SIP                                              |
| Allow th  | is account for                                         |
| ✓ Call    |                                                        |
| 🗸 IM / F  | Presence                                               |
| User Det  | tails                                                  |
|           | * User ID: 9910                                        |
|           | * Domain: 10.5.11.55                                   |
|           | Password:                                              |
| Di        | splay name: Hon Bria                                   |
| Authoriz  | ation name:                                            |

#### User Details

**User ID:** Directory number of the Bria softphone **Domain:** IP address of SIP Server Domain

# 6.6 SIP Configuration for VS Desktop Video Display Station

• Vingtor-Stentofon IP Desktop Video Station - item no. 1408001635

### 6.6.1 SIP Settings

• Select SIP Configuration > SIP Settings

| Main SIP Config  | uration Station Administration Advanced SIP | Advanced Network                                          |  |  |  |
|------------------|---------------------------------------------|-----------------------------------------------------------|--|--|--|
|                  |                                             |                                                           |  |  |  |
| Settings         | Account Settings                            |                                                           |  |  |  |
|                  | Description                                 | Configuration                                             |  |  |  |
|                  | Display Name:                               | Door 4 floor                                              |  |  |  |
| io Settings      | Directory Number (SIP ID):                  | 9900                                                      |  |  |  |
|                  | Server Domain (SIP):                        | 10.5.11.55                                                |  |  |  |
| et Access Key    | Backup Domain (SIP):                        |                                                           |  |  |  |
| angs             | Backup Domain 2 (SIP):                      |                                                           |  |  |  |
| y Settings       | Registration Method:                        | Parallell T                                               |  |  |  |
| e Settings       | Authentication User Name:                   | 2353                                                      |  |  |  |
| -<br>            | Authentication Password:                    |                                                           |  |  |  |
| Settings         | Register Interval:                          | 600 (min. 60 seconds)                                     |  |  |  |
| o Settings       | Outbound Proxy [optional]:                  | Port: 5060                                                |  |  |  |
| at Configuration | Outbound Backup Proxy Iontionall:           | Port: 5060                                                |  |  |  |
| pt Configuration | Outbound Backup Proxy 2 [optional]:         | Port: 5060                                                |  |  |  |
| pt Events        | Outbound Transport:                         |                                                           |  |  |  |
| nt Unload        | SIP Scheme:                                 | sin V Using sins forces all provies to also use TLS       |  |  |  |
| propiosa         | RTP Encryption:                             | disabled <b>V</b>                                         |  |  |  |
| io Messages      | SRTP Crypto Type:                           | AES_CM_128_HMAC_SHA1_80 V                                 |  |  |  |
| ificates         | Use Unencrypted SRTCP:                      |                                                           |  |  |  |
|                  | Call Settings                               |                                                           |  |  |  |
|                  | Description                                 | Configuration                                             |  |  |  |
|                  | Enable Auto Answer:                         | <b>V</b>                                                  |  |  |  |
|                  | Auto Answer Delay:                          | 0 seconds. Max 30 seconds.                                |  |  |  |
|                  | Press and Hold Time:                        | 0 seconds. Max 60 seconds. Defines how long a DAK         |  |  |  |
|                  |                                             | key/Input must be pressed before the call is established. |  |  |  |
|                  | Max Ringing Time:                           | 120 How long a call can be ringing before hanging up.     |  |  |  |
|                  | Max Conversation Time:                      | 3600 How long a call can be in conversation before hang   |  |  |  |
|                  | Max Queued Time:                            | 20 How long a call can be queued before hanging up.       |  |  |  |
|                  | Max Queued Calls:                           | 5 How many incoming calls can be queued. Max 5.           |  |  |  |
|                  | Dialing Method:                             | Enbloc Dialing V                                          |  |  |  |
|                  | Enbloc Dialing Timeout:                     | No Timeout V                                              |  |  |  |
|                  | DTMF method:<br>Conversation Mode:          | SIP INFO V                                                |  |  |  |
|                  | PTT Mode:                                   | Mic and sneaker is controlled by DTT button T             |  |  |  |
|                  | Remote Controlled Audio Direction:          | Received DTMF * to listen, DTMF # to talk, DTMF 0 for a   |  |  |  |
|                  | SIP Message Controlled Audio Direction:     | (SIP MESSAGE controls audio direction)                    |  |  |  |
|                  | Boost Volume on Push To Talk:               |                                                           |  |  |  |
|                  | Override Remote Push To Talk:               |                                                           |  |  |  |
|                  | Force Open Duplex Using DTMF:               |                                                           |  |  |  |
|                  | Send DTMF */# with M key:                   | V                                                         |  |  |  |
|                  | PTP Time out uplus                          | 0 seconds 0 = BTR Times it Disabled                       |  |  |  |

#### Account Settings

Codec g729: Codec g722:

Codec g711a:

Codec g711u:

Directory Number (SIP ID): Directory number of Turbine Video station

Server Domain (SIP): IP address of the SIP Server

① The values for both these parameters are determined by the system administrator in the SIP server domain.

Medium Priority V

Medium Priority V

High Priority

Low Priority

۲

۲

- Enter values for the other parameters under Account Settings and Call Settings
- Click Save

# 6.6.2 Video Settings for Desktop Video Display Station

• Select SIP Configuration > Video Settings

| Station Main                                      | SIP Configuration  | Station Administration                      | Advanced SIP | Advanced Network |                   |  |
|---------------------------------------------------|--------------------|---------------------------------------------|--------------|------------------|-------------------|--|
|                                                   |                    |                                             |              |                  |                   |  |
| ▶ SIP Setting                                     | <sub>gs</sub> Vide | o Settings                                  |              |                  |                   |  |
| ▶ Audio Sett                                      | ings Des           | cription                                    |              | Configu          |                   |  |
| <ul> <li>Direct Acce</li> <li>Settings</li> </ul> | ess Key Ena        | ble Video:                                  |              | H20              | A RTP @ MJPG HTTP |  |
| ▶ Relay Sett                                      | ings Fra           | nes per second                              |              | 15 fps           | •                 |  |
| ▶ Time Setti                                      | ngs Can            | nera IP address and port:                   |              | 10.5.10          | 1.46 8090         |  |
| ▶ I/O Setting                                     | gs Vide            | ble HTTP basic authentica<br>eo setup mode: | Defaul       | Default ▼        |                   |  |
| 🔻 Video Sett                                      | ings               |                                             |              | Bolida           |                   |  |
|                                                   | Adv                | anced Settings                              |              |                  |                   |  |
|                                                   | Des                | cription                                    |              | Configu          | iration           |  |
| ▶ Script Con                                      | figuration Len     | s distortion correction:                    |              | ✓                |                   |  |
| Script Ever                                       | nts Nig            | ht mode:                                    |              |                  | _                 |  |
| ▶ Script Uple                                     | Zoo                | m [1.00 2.50]x                              |              | 1                |                   |  |
| ▶ Audio Mes                                       | sages Cor          | or saturation [0 255]:                      |              | 128              |                   |  |
| Certificate:                                      | s Brid             | intness (0 255):                            |              | 128              |                   |  |
|                                                   | Bac                | klight compensation:                        |              | 2                | Ŧ                 |  |

• Enter the values shown above for the parameters

Video Mode: Set to MJPG HTTP

Enable Video: Check box to enable video calls

Resolution: Select 240P

Frames per second: Select 15fps

Camera IP address and port: Enter the port number - default is 8090

Video setup mode: Select Default

- The video camera and the Turbine station have the same IP address.
  - The video stream from the camera can be viewed by entering the IP address and port number in a web browser, e.g. **10.5.102.61:8090**
- The same IP address (e.g. 10.5.101.46) and port number (e.g. 8090) set here must be entered into the settings for the Desktop Station described in section "6.6.3 Desktop Video Display Station Settings".
- Click Save
- Click Back to config page

#### 6.6.3 Desktop Video Display Station Settings

The camera of the Turbine Video station has to be set in the video touchscreen of the station. This is done by logging into the video touchscreen of the desktop station interface.

• Tapping anywhere on the LCD touchscreen will show the IP address of the video display part.

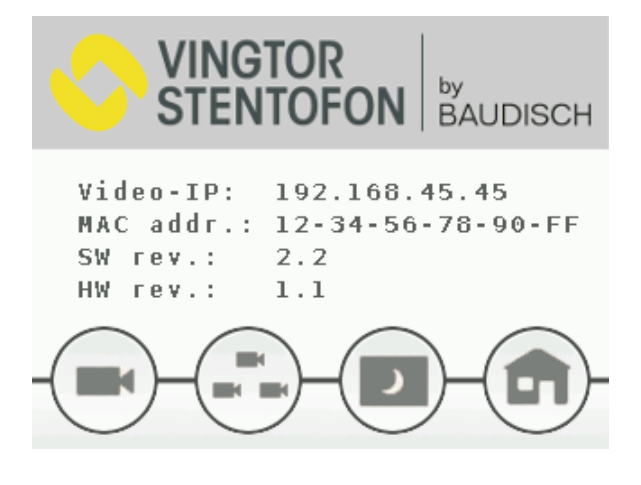

• Enter the **Video-IP** address as shown above (e.g. 192.168.45.45) in a web browser to log into the video part of the desktop station.

To log into the video part of the station:

- 1. Enter the default Username: admin
- 2. Enter the default password: alphaadmin

|                                                          | or<br>Ofon                                 | IP Desktop Video<br><sup>by</sup><br>BAUDISCH |
|----------------------------------------------------------|--------------------------------------------|-----------------------------------------------|
| Firmware-Version: v2.3<br>MAC-Address: 74-18-F8-80-09-E0 | User User Interface Cameras Network System |                                               |

#### Click Cameras

| Passcode                                                                                                    |                                                                      |
|----------------------------------------------------------------------------------------------------|----------------------------------------------------------------------|
| Passcode                                                                                                    | (Numbers only)                                                       |
| Camera Types                                                                                                    |                                                                      |
| Baudisch                                                                                                    | :80/mjpg/video.mjpg                                                  |
| AXIS                                                                                                    | :80/axis-cgi/mjpg/video.cgi                                          |
| TCIV                                                                                                    | :8090/mjpg/video.mjpg                                                |
|                                                                                                    |                                                                      |
|                                                                                                    |                                                                      |
| Camera Allocation <<                                                                                                    | < 1 / 80 > >>                                                        |
| Camera Allocation <<                                                                                                    | < 1 / 80 > >> FrontDoor                                              |
| Camera Allocation Camera Allocation                                                                                                    | < 1 / 80 > >> FrontDoor 0                                            |
| Camera Allocation  Camera Allocation  AlphaCom Node Number AlphaCom Directory Number                                                                            | < 1 / 80 > >> FrontDoor 0 0 0 0 0 0 0 0 0 0 0 0 0 0 0 0 0 0          |
| Camera Allocation  Camera Allocation                                                                                                    | < 1 / 80 > >> FrontDoor 0 0 9900                                     |
| Camera Allocation  Camera Allocation  AlphaCom Node Number AlphaCom Directory Number SIP ID Camera IP                                                           | FrontDoor       0     0       9900     10.5.101.46                   |
| Camera Allocation  Camera Allocation  AlphaCom Node Number AlphaCom Directory Number SIP ID Camera IP Camera Type                                               | <                                                                    |
| Camera Allocation  Camera Allocation  AlphaCom Node Number AlphaCom Directory Number SIP ID Camera IP Camera Type Camera User                                   | < 1 / 80 > >> FrontDoor 0 0 9900 10.5.101.46 TCIV V                  |
| Camera Allocation  Camera Allocation  AlphaCom Node Number AlphaCom Directory Number SIP ID Camera IP Camera Type Camera User Camera Password                   | < <p>FrontDoor   0   0   0   9900   10.5.101.46   TCIV</p>           |
| Camera Allocation  Camera Allocation  AlphaCom Node Number AlphaCom Directory Number SIP ID Camera IP Camera Type Camera User Camera Password Passcode required | FrontDoor       0     >>       9900     10.5.101.46       TCIV     • |

• Enter values for Camera Types and Camera Allocation as shown

#### Camera Types

- Define Camera Type for Turbine Video station TCIV by entering URL :8090/mjpg/video.mjpg
- (1) '8090' is the default port number for the camera set in section "6.6.2 Video Settings for Desktop Video Display Station".

#### **Camera Allocation**

AlphaCom Node Number : 0 (Not in use for SIP system) AlphaCom Directory Number : 0 (Not in use for SIP system) SIP ID : Directory number of TCIV as specified in section 6.6.1 (e.g. 9900) Camera IP : IP address of TCIV (e.g. 10.5.101.46) Camera Type : TCIV Allocation active? : Check the box to enable video streaming from the camera

• Click Submit settings

# 7 Pulse Configuration

STENTOFON Pulse is an IP-based intercom system for up to 16 intercom stations. The system works with all STENTOFON IP intercom stations. In Pulse mode, the Turbine Video stations have been tested for use with the following video display phones:

- IP Desktop Station with Video Display (Item Number: 1408001635)
- ITSV-1 Video Phone (Item Number: 1490001010)
- Snom 760 / Snom 821 Video Phone
- Bria Softphone
- ① Configuration of the non-video part of the station such as directory, call and audio settings is described in the manual: A100K11336 Turbine Compact IP Station Getting Started for Pulse.

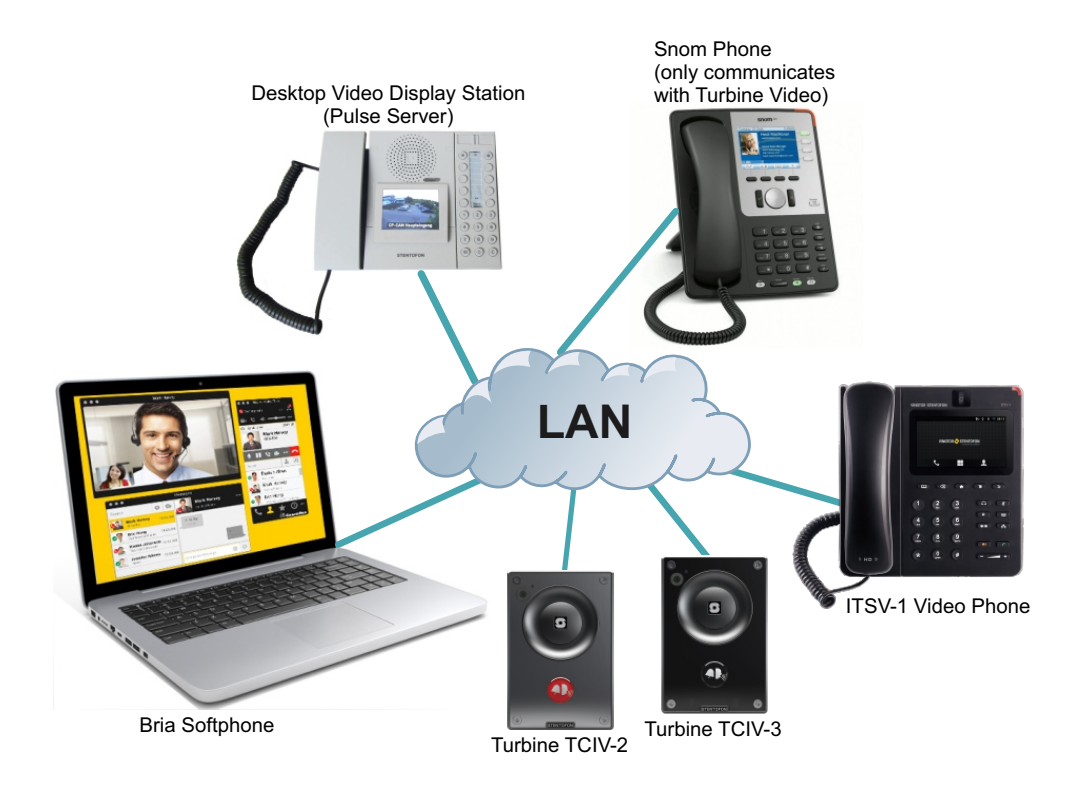

#### Figure 7 Pulse Video Intercom System

① It is recommended to NOT use the Turbine Video station as the Pulse Server. In the Pulse system example above, the Desktop Video Display Station is used as the Pulse Server. In order for SIP stations to be registered in the system, the Pulse Server must first install SIP station licenses.

# 7.1 Logging into the Station

The Turbine Video Station features an embedded web interface, which allows users to log in via a standard web browser.

Access the station by logging into the web interface using a standard web browser:

- 1. Open a web browser
- In the browser's address bar, type the station IP address and press the ENTER key
   The station login page will be displayed.

To log into the station:

- 1. Click Login
- 2. Enter the default User name: admin
- 3. Enter the default password: alphaadmin

|                              | Sector of the |                       | 1 1 1 1 1         |
|------------------------------|---------------|-----------------------|-------------------|
| dare we call it an intercom? | IP-StationWeb |                       | HD PH6 SP PoE 10W |
|                              |               | Secure Login (HTTPS)  |                   |
|                              |               | Unsecure Login (HTTP) |                   |

The **Station Information** page will now be displayed, showing the station settings and status.

# 7.2 Station Main Settings

Click Station Main > Main Settings to access the page for configuring station mode and IP parameters.

| ation Main                     | SIP Configu | iration      | Station Administration                              | Advanced Network       |         |        |       |      |  |  |  |  |
|--------------------------------|-------------|--------------|-----------------------------------------------------|------------------------|---------|--------|-------|------|--|--|--|--|
|                                |             |              |                                                     |                        |         |        |       |      |  |  |  |  |
| <ul> <li>Station In</li> </ul> | formation   | Stati        | on Mode                                             |                        |         |        |       |      |  |  |  |  |
| • Main Setti                   | ngs         | O Us         | O Use Alphacom                                      |                        |         |        |       |      |  |  |  |  |
|                                |             | 0 Us         | se Exigo                                            |                        |         |        |       |      |  |  |  |  |
|                                |             | ິ 🔍 ປະ       | e SIP                                               |                        |         |        |       |      |  |  |  |  |
|                                |             | 🖲 Us         | e Pulse                                             |                        |         |        |       |      |  |  |  |  |
|                                |             | O Us         | e Pulse Server                                      |                        |         |        |       |      |  |  |  |  |
|                                |             | Prod         | luct Model And Acce                                 | essory                 |         |        |       |      |  |  |  |  |
|                                |             | Mod          | lel: Video N                                        | ormal (TCIV-2, TCIV-3) | •       |        |       |      |  |  |  |  |
|                                |             | IP Se        | ettings                                             |                        |         |        |       |      |  |  |  |  |
|                                |             | DHCP         | Static IP 🖲                                         |                        |         |        |       |      |  |  |  |  |
|                                |             |              |                                                     |                        |         |        |       |      |  |  |  |  |
|                                |             | IP-a         | ddress:                                             |                        | 10      | - 5    | - 101 | - 46 |  |  |  |  |
|                                |             | Sub          | net-mask:                                           |                        | 255     | - 255  | - 255 | - 0  |  |  |  |  |
|                                |             | Gat          | eway:                                               |                        | 10      | - 5    | - 101 | - 1  |  |  |  |  |
|                                |             | DNS          | Server 1:                                           |                        | 10      | - 5    | - 2   | - 19 |  |  |  |  |
|                                |             | DNS          | Server 2:                                           |                        | 0       | - 0    | - 0   | - 0  |  |  |  |  |
|                                | Hostname:   |              |                                                     |                        | zenitel | 063a41 |       |      |  |  |  |  |
|                                |             | Disa<br>usin | ble Reset to Factory defau<br>g frontboard and I/O: | ılt settings           |         |        |       |      |  |  |  |  |
|                                |             | Rea          | d IP Address:🕕                                      |                        |         |        |       |      |  |  |  |  |
|                                |             | Ethe         | ernet Speed 10 Mbit/s:                              |                        |         |        |       |      |  |  |  |  |
|                                |             |              |                                                     |                        |         |        |       |      |  |  |  |  |

Save

#### Station Mode

- Select the Use Pulse radio-button
- ① For optimal system operation, it is recommended to NOT use TCIV-x as the 'Pulse Server'.

#### Product Model And Accessory

Model: Select one of the options from the drop-down box :

- Video Normal (TCIV-2, TCIV-3)
- Video Scrolling Station (TCIV-6)

#### **IP Settings**

- Static IP Select this option if the IP station shall use a static IP address. Enter values for:
  - IP-address: IP address of TCIV (e.g. 10.5.101.46)
  - Subnet-mask: Enter subnet mask
  - Gateway: Enter Gateway IP address
  - DNS Server 1 (option for network administration)
  - DNS Server 2 (option for network administration)
  - Hostname (option for network administration)

#### Read IP Address

- Check the **Read IP Address** box to enable an unregistered station to speak the IP address when the call button is pressed.
- Click **Save** followed by **Apply** to apply the new configuration settings.

# 7.3 Pulse Configuration for ITSV-1 Video Phone

• Vingtor-Stentofon ITSV-1 Video Phone - item no. 1490001010

### 7.3.1 SIP Settings

• Select SIP Configuration > SIP Settings

| Station Main SIP Config                  | guration Station Administration Advanced Netw | vork                                                                                                    |
|------------------------------------------|-----------------------------------------------|----------------------------------------------------------------------------------------------------|
| ▼ SIP Settings                           | Account Settings                              |                                                                                                    |
|                                          | Description                                   | Configuration                                                                                                  |
|                                          | Display Name:                                 | video-turbine2                                                                                                 |
| ▶ Audio Settings                         | Directory Number (SIP ID):                    | 888                                                                                                    |
| Direct Access Key                        | Server Domain (SIP):                          | 10.5.2.114                                                                                                    |
| Settings                                 | Backup Domain (SIP):                          |                                                                                                    |
| ▶ Relay Settings                         | Backup Domain 2 (SIP):                        |                                                                                                    |
| h Time Settings                          | Authentication User Name:                     | 888                                                                                                    |
| Finne Settings                           | Authentication Password:                      |                                                                                                    |
| ▶ I/O Settings                           | Register Interval:                            | 600 (min. 60 seconds)                                                                                          |
| Video Settings                           |                                               |                                                                                                    |
| <ul> <li>Script Configuration</li> </ul> | Call Settings                                 |                                                                                                    |
| <ul> <li>Script Events</li> </ul>        | Description                                   | Configuration                                                                                                  |
| Script Upload                            | Enable Auto Answer:                           | ✓                                                                                                    |
| y Script Opload                          | Auto Answer Delay:                            | 0 seconds. Max 30 seconds.                                                                                     |
| Audio Messages                           | Press and Hold Time:                          | 0 seconds. Max 60 seconds. Defines how long a DAK<br>kev/Input must be pressed before the call is established. |
| , certificates                           | Max Ringing Time:                             | 120 How long a call can be ringing before hanging up.                                                          |
|                                          | Max Conversation Time:                        | 3600 How long a call can be in conversation before hanging up.                                                 |
|                                          | Max Queued Time:                              | 20 How long a call can be queued before hanging up.                                                            |
|                                          | Max Queued Calls:                             | 5 How many incoming calls can be queued. Max 5.                                                                |
|                                          | Conversation Mode:                            | Full Open Duplex 🔻                                                                                             |
|                                          | PTT Mode:                                     | Mic and speaker is controlled by PTT button 🔻                                                                  |
|                                          | Boost Volume on Push To Talk:                 |                                                                                                    |
|                                          | Override Remote Push To Talk:                 |                                                                                                    |
|                                          | Force Open Duplex Using DTMF:                 | - 7                                                                                                    |
|                                          | Send DTMF */# with M key:                     |                                                                                                    |
|                                          | Codec g729:                                   | Medium Priority 🔻                                                                                              |
|                                          | Codec g722:                                   | High Priority                                                                                                  |
|                                          | Codec g711a:                                  | Medium Priority 🔻                                                                                              |
|                                          | Codec a711u:                                  | Low Priority                                                                                                   |

#### **Account Settings**

Directory Number (SIP ID): directory number of Turbine Video station

Server Domain (SIP): IP address of intercom station set up as Pulse Server

- Click Save
- Click Back to config page

#### 7.3.2 Third Party SIP Terminals

- ① To configure third-party SIP terminals, you need to log into the station that has been set up as the Pulse Server.
- Select Server Management > Server Configuration > Directory Settings

| Station Main S                                                                  | IP Configuration | Station Admi        | nistration | Server Manag    | ement      |           |             |           |         |                 |             |
|---------------------------------------------------------------------------------|------------------|---------------------|------------|-----------------|------------|-----------|-------------|-----------|---------|-----------------|-------------|
| ▶ Server Monito                                                                 | ring             | Directory 9         | Settings   |                 |            |           |             |           |         |                 |             |
| ▼ Server Config                                                                 | uration          | STENTOF             | ON Static  | ons             |            |           |             |           |         |                 |             |
|                                                                                 |                  | Directory<br>Number | Name       |                 | Passwor    | d         | DHCP / Sta  | tic IP    |         | Station Profile |             |
| <ul> <li>Directory Se</li> <li>Call and Audio</li> <li>Direct Access</li> </ul> | Settings<br>Key  | 888                 | video-t    | urbine2         |            |           | ✔ 169.2     | 254.1.10  | 0       | Default         | ~           |
| <ul> <li>Settings</li> <li>System Settin</li> </ul>                             | igs              |                     |            |                 |            | Refresh   |             | Save      |         | Apply           |             |
| ▶ Ringlist                                                                      |                  | Note! Subne         | t-mask an  | d gateway for a | II STENTOF | ON Statio | ons are set | to be the | same as | this station's  | configurati |
| Station Profile                                                                 | 15               | Third Party         | SIP Ter    | minals          |            |           |             |           |         |                 |             |
| ▶ Group Call                                                                    |                  | Directory<br>Number | Name       |                 | Profile    |           | Password    | a l       |         |                 |             |
| ▶ Software Upg                                                                  | rade             |                     |            |                 | Default    | ~         |             |           | Add     |                 |             |
|                                                                                 |                  | 999                 | ITSV-1     |                 | Default    | ~         |             |           | Delete  | е               |             |
|                                                                                 |                  |                     |            |                 | Save       | e         |             |           |         |                 |             |

Under Third Party SIP Terminals:

- Enter the Directory Number and Name of the ITSV-1 Video Phone
- Click Add and Save

#### Under STENTOFON Stations:

- Click Apply
  - This will reboot all the stations in the Pulse system

### 7.3.3 Video Settings for ITSV-1

• Select SIP Configuration > Video Settings

| Station Main SIP Configuration |                                                                 | Station Administration | Advanced Network      |               |             |  |  |
|--------------------------------|-----------------------------------------------------------------|------------------------|-----------------------|---------------|-------------|--|--|
|                                |                                                                 |                        |                       |               |             |  |  |
| ► SIP Setting                  | gs Vide                                                         | o Settings             |                       |               |             |  |  |
| ▶ Audio Sett                   | ings Vide                                                       | scription              | Configuration         | Configuration |             |  |  |
| Direct Acc                     | ess Key Ena                                                     | ble Video:             | o mode.<br>ole Video: |               |             |  |  |
| ▶ Relay Setti                  | ings Erg                                                        | olution:               |                       | 480P V        |             |  |  |
| ▶ Time Setti                   | ngs Bitra                                                       | ate:                   |                       | 1000 kb/s ▼   | 1000 kb/s T |  |  |
| ▶ I/O Setting                  | gs                                                              | eo setup mode:         |                       | Default 🔻     |             |  |  |
| 🝷 Video Sett                   | ings Adva                                                       | anced Settings         |                       |               |             |  |  |
|                                | Des                                                             | cription               |                       | Configuration |             |  |  |
| ► Script Con                   | figuration Nigl                                                 | ht mode:               |                       |               |             |  |  |
| ▹ Script Even                  | nts                                                             | m [1.00 2.50]x         |                       | 1             |             |  |  |
| ▹ Script Uple                  | Dad Con                                                         | or saturation [0 255]: |                       | 128           |             |  |  |
| ▶ Audio Mes                    | <ul> <li>Audio Messages</li> <li>Brightness [0 255]:</li> </ul> |                        |                       | 128           |             |  |  |
| ▶ Certificate:                 | s Bac                                                           | klight compensation:   |                       | 2 🔻           |             |  |  |
|                                |                                                                 | Save                   |                       |               |             |  |  |

• Enter the values shown above for the parameters

Video Mode: Set to H264 RTP Enable Video: Check box to enable video calls Resolution: Select 480P Frames per second: Select 15fps Bitrate: Select 1000 kb/s Video setup mode: Select Default

- Click Save
- Click Back to config page

#### 7.3.4 Direct Access Key Settings

• Select SIP Configuration > Direct Access Key Settings

| Station Main  | SIP Configuration | Station Administration | Advanced Network |   |     |               |
|---------------|-------------------|------------------------|------------------|---|-----|---------------|
|               |                   |                        |                  |   |     |               |
| ▶ SIP Setting | gs Direc          | t Access Key Settin    | gs               |   |     |               |
| Audia Catti   | inas              |                        | Function         |   |     | _             |
| P Audio Sett  | nigs DAK          | 1                      | Idle: Call To    | • | 999 | No Ringlist 🔻 |
| Settings      | ESS KEY DAK       |                        | Call: Do Nothing | ٣ |     |               |
|               | Inpu              | 11                     | Idle: Call To    | ۲ |     | No Ringlist ▼ |
| ▶ Relay Setti | ings              |                        | Call: Do Nothing | ۲ |     |               |
| ▶ Time Settin | ngs Inpu          | t 2                    | Idle: Call To    | • |     | No Ringlist 🔻 |
| ▶ I/O Setting | js                |                        | Call: Do Nothing | • |     |               |
| ▶ Video Setti | ings Inpu         | t 3                    | Idle: Call To    | • |     | No Ringlist 🔻 |
| ▶ Script Conf | figuration        |                        | Call: Do Nothing | • |     |               |
| ▶ Script Ever | nts Inpu          | t 4                    | Idle: Call To    | • |     | No Ringlist 🔻 |
| ▹ Script Uplo | ad                |                        | Call: Do Nothing | • |     |               |

(i) This feature applies to TCIV-2 and TCIV-3 only

(i) See A100K11194 Turbine IP Stations Technical Manual for the configuration and import of an Address Book for TCIV-6.

To set up the call key on the Turbine station to call the ITSV-1 Video Phone directly:

- Enter the directory number of the ITSV-1 Video Phone in the Value field for Direct Access Key 1
- In this example, the directory number of the ITSV-1 Video Phone is 999
- Click Save

#### 7.3.5 ITSV-1 Phone Settings

• Log into the ITSV-1 phone interface by entering its IP address in a browser on your PC

| IT<br>IP Touch St                | <b>SV-1</b><br>tation with Vi | deo   |  |
|----------------------------------|-------------------------------|-------|--|
| Username<br>Password<br>Language | admin<br>∙∙∙∙∙<br>English ∨   | Login |  |

#### **Login Credentials**

Username: admin

Password: alphaadmin

#### 7.3.5.1 ITSV-1 Account Setup

• Select Account > Account 1 > General Settings

|                  | Status | Account       | Advanced         | Settings  | Maintenance |           | En        |
|------------------|--------|---------------|------------------|-----------|-------------|-----------|-----------|
| General Settings |        | Account 1     | Account 2        | Account 3 | Account 4   | Account 5 | Account 6 |
| Network Settings |        |               |                  |           |             |           |           |
| SIP Settings     |        |               | Account Active   | e :       | 🗹 Yes       |           |           |
| Codec Settings   |        |               | Account Name     | 91        | Pulse       |           |           |
| Call Settings    |        |               | SIP Serve        | r:        | 10.5.2.114  |           |           |
|                  |        |               | SIP User IE      | ):        | 999         |           |           |
|                  |        | SIP A         | uthentication ID | ):        | 999         |           |           |
|                  |        | SIP Authentio | cation Password  | 1:        |             |           |           |
|                  |        | Voice Mail    | Access Numbe     | r:        |             |           |           |
|                  |        |               | Name             | e :       | ITSV-1      |           |           |
|                  |        | Show Acc      | ount Name Only   | /:        | □ Yes       |           |           |
|                  |        |               | Tel UR           | 1:        | Disable     | D         |           |
|                  |        |               |                  |           |             |           |           |
|                  |        |               |                  |           | Save        | Cancel    |           |

• Enter the values shown above for the parameters

Account Active: Check Yes box SIP Server: IP address of intercom station set as Pulse Server SIP User ID: Directory Number of the ITSV-1 phone SIP Authentication ID: Same as SIP User ID

#### 7.3.5.2 ITSV-1 Video Configuration

The video is streamed directly from the TCIV camera to the ITSV-1. The TCIV camera must have a static IP address.

• Select Account 1 > Call Settings

|                  | Status | Account    | Advanced      | l Settings | Maintenance |           | Englis    |
|------------------|--------|------------|---------------|------------|-------------|-----------|-----------|
| General Settings |        | Account 1  | Account 2     | Account 3  | Account 4   | Account 5 | Account 6 |
| Network Settings |        |            |               |            |             |           |           |
| SIP Settings     |        | Start Vide | o Automatical | y :        | 🗹 Yes       |           |           |
| Codec Settings   |        |            | Video Layou   | ut :       | Default     | E         | )         |
| Call Settings    |        | Remote     | Video Reques  | st :       | Prompt      | E         |           |

• Click the Yes box for Start Video Automatically

### 7.3.6 Verifying Registration of ITSV-1

When the configuration for both the Turbine Video station and the ITSV-1 phone has been done, verify that the they're both registered in the Pulse system.

- ① To verify station registration, you need to log into the station that has been set up as the Pulse Server.
- Select Server Management > Server Monitoring

| Station Main | SIP Configuration | Station Administrat | ion Server Management | :          |             |                 |                        |
|--------------|-------------------|---------------------|-----------------------|------------|-------------|-----------------|------------------------|
|              |                   |                     |                       |            |             |                 |                        |
| Server More  | nitoring          | Station Director    | гy                    |            |             |                 |                        |
|              |                   | Directory<br>Number | Name                  | Status     | IP Address  | Station Profile | Terminal Type          |
|              |                   | 888                 | video-turbine2        | Registered | 192.16.1.20 | Default         | STENTOFON Station      |
| Server Cor   | nfiguration       | 999                 | ITSV-1                | Registered | 192.16.1.21 | Default         | 3rd Party SIP Terminal |

Now you should be able to:

- Call the ITSV-1 phone directly by pressing the call key on the Turbine Video station
- Call the Turbine Video station by dialing its number (e.g. 888) on the ITSV-1 phone

# 7.4 Pulse Configuration for Bria Softphone

## 7.4.1 SIP Settings

• Select SIP Configuration > SIP Settings

| tation Main   | SIP Configuration | Station Administration       | Advanced Network |          |                        |                                       |
|---------------|-------------------|------------------------------|------------------|----------|------------------------|---------------------------------------|
|               |                   |                              |                  |          |                        |                                       |
| ▼ SIP Settin  | as Acc            | ount Settings                |                  |          |                        |                                       |
|               | De                | scription                    |                  | Configu  | iration                |                                       |
|               | Dis               | play Name:                   |                  | video-tu | urbine2                |                                       |
| ▶ Audio Sett  | tings Dire        | ectory Number (SIP ID):      |                  | 800      |                        |                                       |
| Direct Acc    | Ser               | ver Domain (SIP):            |                  | 10.5.2.1 | 114                    | ]                                     |
| Settings      | Ba                | ckup Domain (SIP):           |                  |          |                        |                                       |
| ▶ Relay Sett  | ings Bac          | ckup Domain 2 (SIP):         |                  |          |                        |                                       |
| ) Time Catti  | Aut               | thentication User Name:      |                  | 800      |                        |                                       |
| Filme Setti   | Aut               | thentication Password:       |                  |          |                        |                                       |
| ▶ I/O Settin  | gs Reg            | gister Interval:             |                  | 600      |                        | (min. 60 seconds)                     |
| ▹ Video Sett  | tings             |                              |                  |          |                        |                                       |
| ▹ Script Con  | figuration Call   | Settings                     |                  |          |                        |                                       |
| ▹ Script Eve  | nts De            | scription                    |                  | Configu  | iration                |                                       |
| ▶ Script Uple | Ena               | able Auto Answer:            |                  | 1        |                        |                                       |
| · Script Opi  | A                 | uto Answer Delay:            |                  | 0        | seconds. Max 30 s      | econds.                               |
| ▶ Audio Mes   | Pre               | ss and Hold Time:            |                  | 0        | seconds. Max 60 seco   | onds. Defines how long a DAK          |
| ▹ Certificate | S                 | v Ringing Time:              |                  | 120      | How long a call can l  | ne me can is established.             |
|               | Ma                | x Conversation Time:         |                  | 2600     | Hew long a call can t  | be in conversation before benging up. |
|               | Ma                | x Quoued Time:               |                  | 3000     | How long a call can t  | be in conversation before hanging up. |
|               | Ma                | x Queued Caller              |                  | 20       | How long a call call i | be queded before hanging up.          |
|               | Ma.               | x Queueu Calls:              |                  | 5        | How many incoming ca   | alls can be queued. Max 5.            |
|               | Col               | TT Mode:                     |                  | Full Op  | d opeaker is controlle | d by DTT button 🔻                     |
|               | Bo                | ost Volume on Dush To Talk   | r.               |          | u speaker is controlle |                                       |
|               | 01                | erride Remote Push To Talk   |                  | •        |                        |                                       |
|               | F                 | orce Open Duplex Using DTMF: | •                | - *      |                        |                                       |
|               | Ser               | nd DTMF */# with M key:      |                  | 1        |                        |                                       |
|               | Coc               | lec g729:                    |                  | Mediur   | n Priority 🔻           |                                       |
|               | Cod               | lec g722:                    |                  | High P   | riority 🔻              |                                       |
|               | Cod               | iec g711a:                   |                  | Mediur   | n Priority 🔻           |                                       |
|               | Cod               | lec g711u:                   |                  | Low Pr   | iority 🔻               |                                       |

#### **Account Settings**

Directory Number (SIP ID): directory number of Turbine Video station

Server Domain (SIP): IP address of station set up as Pulse Server

- Click Save
- Click Back to config page

### 7.4.2 Video Settings for Bria Softphone

• Select SIP Configuration > Video Settings

| Station Main  | SIP Configuration  | Station Administration    | Advanced Network |               |           |
|---------------|--------------------|---------------------------|------------------|---------------|-----------|
|               |                    |                           |                  |               |           |
| ▶ SIP Setting | <sub>gs</sub> Vide | eo Settings               |                  |               |           |
| Audio Sett    | De                 | scription                 |                  | Configuration |           |
| P Addio Sett  | Vid                | eo mode:                  |                  | H264 RTP      | MJPG HTTP |
| Direct Acce   | ess Key Ena        | able Video:               |                  |               |           |
| Settings      | Res                | solution:                 |                  | 480P 🔻        |           |
| ▶ Relay Setti | ings Fra           | mes per second            |                  | 15 fps 🔻      |           |
| → Time Setti  | ngs Bitr           | rate:                     | 1000 kb/s 🔻      |               |           |
| ▶ I/O Setting | Js                 | eo setup mode:            |                  | Default 🔻     |           |
| 👻 Video Sett  | ings Adv           | anced Settings            |                  |               |           |
|               | Des                | scription                 |                  | Configuration |           |
|               | Ler                | is distortion correction: |                  |               |           |
| ► Script Con  | figuration Nig     | ht mode:                  |                  |               |           |
| ▹ Script Ever | nts Zoo            | om [1.00 2.50]x           |                  | 1             |           |
|               | Col                | or saturation [0 255]:    |                  | 128           |           |
| Script Uplo   | Col                | ntrast [0 255]:           |                  | 128           |           |
| ► Audio Mess  | sages Brig         | ghtness [0 255]:          |                  | 128           |           |
| Certificates  | s Bao              | klight compensation:      |                  | 2 🔻           |           |

• Enter the values shown above for the parameters

Video Mode: Set to H264 RTP Enable Video: Check box to enable video calls Resolution: Select 480P Frames per second: Select 15fps Bitrate: Select 1000 kb/s Video setup mode: Select Default Video Mode: Set to H.264 RTP

- Click Save
- Click Back to config page

### 7.4.3 Direct Access Key Settings

• Select SIP Configuration > Direct Access Key Settings

| Station Main  | SIP Configuration   | Station Administration | Advanced Network |   |     |                      |
|---------------|---------------------|------------------------|------------------|---|-----|----------------------|
|               |                     |                        |                  |   |     |                      |
| ▶ SIP Setting | <sub>gs</sub> Direc | t Access Key Settin    | gs               |   |     |                      |
| ► Audio Sett  | ings                |                        | Function         |   |     | _                    |
| Direct Acc    |                     | 4                      | Idle: Call To    | • | 801 | No Ringlist V        |
| Settings      | ESS REY             |                        | Call: Do Nothing | T |     |                      |
|               | Innu                |                        | Idle: Call To    | • |     | No Ringlist V        |
| ▶ Relav Sett  | inpu                |                        | Call: Do Nothing | ٣ |     |                      |
| ▶ Time Setti  | ngs Inpu            | t 2                    | Idle: Call To    | ۲ |     | No Ringlist V        |
| ▶ I/O Setting | js inpu             |                        | Call: Do Nothing | T |     |                      |
| ▶ Video Sett  | ings Inpu           | t 3                    | Idle: Call To    | ۲ |     | No Ringlist ▼        |
| ▶ Script Con  | figuration          |                        | Call: Do Nothing | ٣ |     |                      |
| ► Script Eve  | nts Inpu            | t 4                    | Idle: Call To    | T |     | No Ringlist <b>v</b> |
|               |                     |                        | Call: Do Nothing |   |     |                      |

This feature applies to TCIV-2 and TCIV-3 only

③ See Turbine Configuration Manual for the configuration and import of an Address Book for TCIV-6.

To set up the call key on the Turbine station to call the Bria softphone directly:

- Enter the directory number of the Bria softphone in the Value field for Direct Access Key 1
   In this example, the directory number of the Bria softphone is 801
- Click Save

#### 7.4.4 Third-Party SIP Terminals

- ① To configure third-party SIP terminals, you need to log into the station that has been set up as the Pulse Server.
- Select Server Management > Server Configuration > Directory Settings

Under Third Party SIP Terminals:

Third Party SIP Terminals

| Directory<br>Number | Name     | Profile | Password |        |
|---------------------|----------|---------|----------|--------|
|                     |          | Default | ✓        | Add    |
| 801                 | Hon Bria | Default | ▼        | Delete |
|                     |          | Save    |          |        |

- Enter the Directory Number and Name of the Bria softphone
- Click Add and Save

Under STENTOFON Stations:

- Click Apply
  - This will reboot all the stations in the Pulse system

#### 7.4.5 Bria Softphone Configuration

• Start the Bria softphone application on your PC

#### Video Codecs

• Select Softphone > Preferences > Video Codecs

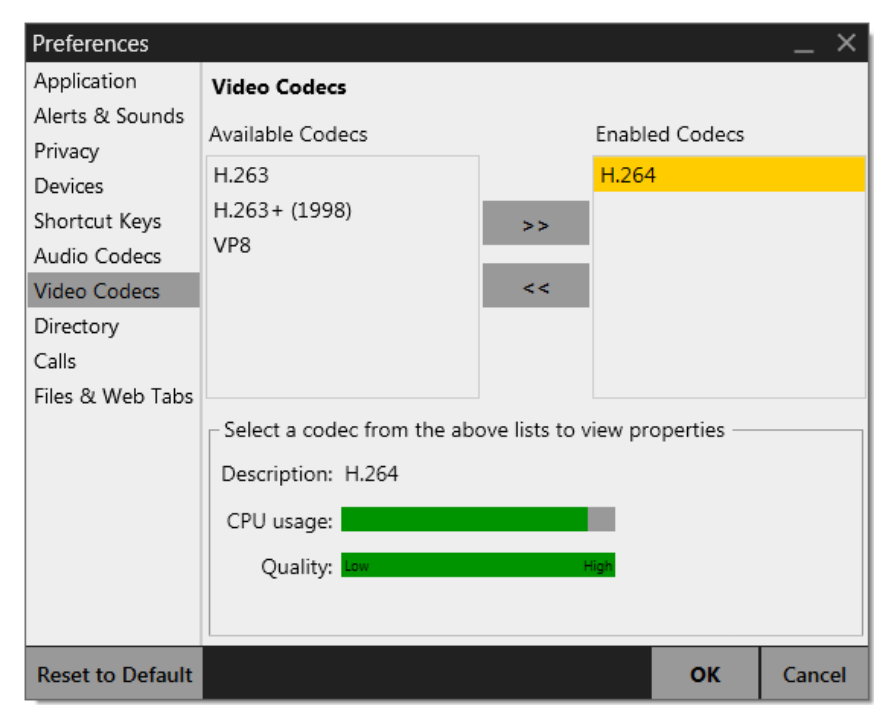

• Enable codec H.264

#### Account Settings

• Select Softphone > Account Settings

| SIP Account | × ×                                                   |
|-------------|-------------------------------------------------------|
| Account V   | oicemail Topology Presence Storage Transport Advanced |
| Account nar | ne: Hon Bria                                          |
| Protoc      | col: SIP                                              |
| Allow this  | account for                                           |
| ✓ Call      |                                                       |
| 🖌 IM / Pre  | sence                                                 |
| User Detai  | ls                                                    |
|             | * User ID: 801                                        |
| ,           | <sup>6</sup> Domain: 10.5.2.134                       |
|             | Password:                                             |
| Disp        | lay name:                                             |
| Authorizati | on name:                                              |

#### **User Details**

User ID: Directory number of Bria softphone

Domain: IP address of intercom station set as Pulse Server

### 7.4.6 Verifying Registration of Bria Softphone

When the configuration for both the Turbine Video station and the Bria softphone has been done, verify that they're both registered in the Pulse system.

- ① To verify station registration, you need to log into the station that has been set up as the Pulse Server.
- Select Server Management > Server Monitoring

| Station Main                   | SIP Configuration | Station Administr   | ation Server Managemen | t          |            |                 |                        |
|--------------------------------|-------------------|---------------------|------------------------|------------|------------|-----------------|------------------------|
|                                |                   |                     |                        |            |            |                 |                        |
| <ul> <li>Server Mor</li> </ul> | nitoring          | Station Direct      | огу                    |            |            |                 |                        |
|                                |                   | Directory<br>Number | Name                   | Status     | IP Address | Station Profile | Terminal Type          |
|                                |                   | 10                  |                        | Registered | 10.5.2.114 | Default         | STENTOFON Station      |
| Server Con                     | figuration        | 11                  | wadaw                  | Registered | 10.5.2.171 | Default         | STENTOFON Station      |
| a me tra                       |                   | 800                 | video-turbine2         | Registered | 10.5.2.134 | Default         | STENTOFON Station      |
| ▶ Kinglist                     |                   | 801                 | Hon Bria               | Registered | 10.5.2.160 | Default         | 3rd Party SIP Terminal |
| Station Pro                    | ofiles            |                     |                        |            |            |                 |                        |
| ♦ Group Call                   |                   |                     |                        |            |            |                 |                        |
| Image: Northware U             | Ipgrade           |                     |                        |            |            |                 |                        |

Now you should be able to:

- Call the Bria softphone directly by pressing the call key on the Turbine Video station
- Call the Turbine Video station by dialing its number (e.g. 800) on the Bria softphone

To stream the video, you have to activate the video display on the Bria softphone.

# 7.5 Pulse Configuration for Snom Video Phone

• Snom Video Phone models: Snom 760 / Snom 821

#### 7.5.1 SIP Settings

#### • Select SIP Configuration > SIP Settings

| Station Main SIP Config          | guration Station Administration | Advanced Network |          |                        |                                       |
|----------------------------------|---------------------------------|------------------|----------|------------------------|---------------------------------------|
|                                  |                                 |                  |          |                        |                                       |
| ▼ SIP Settings                   | Account Settings                |                  |          |                        |                                       |
|                                  | Description                     |                  | Configu  | ration                 |                                       |
|                                  | Display Name:                   |                  | video-tu | ırbine2                |                                       |
| ▶ Audio Settings                 | Directory Number (SIP ID):      |                  | 800      |                        | ]                                     |
| Direct Access Key                | Server Domain (SIP):            |                  | 10.5.2.1 | 114                    |                                       |
| Settings                         | Backup Domain (SIP):            |                  |          |                        |                                       |
| ▶ Relay Settings                 | Backup Domain 2 (SIP):          |                  |          |                        |                                       |
| ▶ Time Settings                  | Authentication User Name:       |                  | 800      |                        |                                       |
| · · · · ·                        | Authentication Password:        |                  |          |                        |                                       |
| ▶ I/O Settings                   | Register Interval:              |                  | 600      |                        | (min. 60 seconds)                     |
| Video Settings                   |                                 |                  |          |                        |                                       |
| ▶ Script Configuration           | Call Settings                   |                  |          |                        |                                       |
| Script Events                    | Description                     |                  | Configu  | ration                 |                                       |
| Script Upload                    | Enable Auto Answer:             |                  | 1        |                        |                                       |
|                                  | Auto Answer Delay:              |                  | 0        | seconds. Max 30 se     | econds.                               |
| Audio Messages                   | Press and Hold Time:            |                  | 0        | seconds. Max 60 seco   | nds. Defines how long a DAK           |
| <ul> <li>Certificates</li> </ul> |                                 |                  | key/Inpu | t must be pressed befo | re the call is established.           |
|                                  | Max Ringing Time:               |                  | 120      | How long a call can b  | be ringing before hanging up.         |
|                                  | Max Conversation Time:          |                  | 3600     | How long a call can b  | be in conversation before hanging up. |
|                                  | Max Queued Time:                |                  | 20       | How long a call can b  | e queued before hanging up.           |
|                                  | Max Queued Calls:               |                  | 5        | How many incoming ca   | alls can be queued. Max 5.            |
|                                  | Conversation Mode:              |                  | Full Op  | en Duplex 🔹            |                                       |

#### Account Settings

**Directory Number (SIP ID):** directory number of Turbine Video station **Server Domain (SIP):** IP address of station set up as Pulse Server

- Click Save
- Click Back to config page

## 7.5.2 Video Settings for Snom Phone

• Select SIP Configuration > Video Settings

| Station Main                                  | SIP Configuration  | Station Administration    | Advanced Network |                  |         |
|-----------------------------------------------|--------------------|---------------------------|------------------|------------------|---------|
|                                               |                    |                           |                  |                  |         |
| ▶ SIP Setting                                 | <sub>gs</sub> Vide | o Settings                |                  |                  |         |
| ▶ Audio Sett                                  | Des                | cription                  |                  | Configuration    |         |
|                                               | Vide               | eo mode:                  |                  | H264 RTF I MJI   | PG HTTP |
| Direct Acc                                    | ess Key Ena        | ble Video:                |                  | <b></b>          |         |
| Sectings                                      | Res                | olution:                  |                  | 240P 🔻           |         |
| ▶ Relay Sett                                  | ings Frai          | mes per second            |                  | 15 fps 💌         |         |
| Time Settings     Camera IP address and port: |                    |                           |                  | 10.5.101.46 8090 |         |
| Enab                                          |                    | ble HTTP basic authentica | tion:            |                  |         |
| , 1,0 0 detaini                               | Vide               | eo setup mode:            |                  | Default 🔻        |         |
| <ul> <li>Video Sett</li> </ul>                | ings               |                           |                  |                  |         |
|                                               | Adv                | anced Settings            |                  |                  |         |
|                                               | Des                | scription                 |                  | Configuration    |         |
| Script Con                                    | figuration Len     | s distortion correction:  |                  |                  |         |
| ▹ Script Ever                                 | nts                | ht mode:                  |                  |                  |         |
| . Control Hole                                | Zoo                | m [1.00 2.50]x            |                  | 1                |         |
| Script Upic                                   | Col                | lor saturation [0 255]:   |                  | 128              |         |
| ▶ Audio Mes                                   | sages Con          | trast [0 255]:            |                  | 128              |         |
| ▶ Certificate                                 | s Brig             | htness [0 255]:           |                  | 128              |         |
|                                               | Bac                | klight compensation:      |                  | 2 🔹              |         |

• Enter the values shown above for the parameters

Video Mode: Set to MJPG HTTP

Enable Video: Check box to enable video calls

Resolution: Select 240P

Frames per second: Select 15fps

Camera IP address and port: Enter the port number - default is 8090

Video setup mode: Select Default

Camera IP address and port: Enter the port number - default is 8090

① The video camera and the Turbine station have the same IP address.

- The video stream from the camera can be viewed by entering the IP address and port number in a web browser, e.g. **10.5.101.46:8090**
- ① The same IP address and port number set here must be entered into the settings for the Snom Phone described in section "7.5.5 Snom Phone Settings".
- Click Save
- Click Back to config page

## 7.5.3 Direct Access Key Settings

• Select SIP Configuration > Direct Access Key Settings

| Station Main  | SIP Configuration   | Station Administration | Advanced Network |     |                      |
|---------------|---------------------|------------------------|------------------|-----|----------------------|
|               |                     |                        |                  |     |                      |
| ▶ SIP Settin  | <sub>gs</sub> Direc | ct Access Key Settin   | gs               |     |                      |
| Audio Sett    | ings                |                        | Function         |     | _                    |
| Direct Acc    |                     | (1                     | Idle: Call To    | 802 | No Ringlist <b>v</b> |
| Settings      |                     |                        | Call: Do Nothing | •   |                      |
|               | Inn                 | it 1                   | Idle: Call To    | ·   | No Ringlist 🔻        |
| ▶ Relay Sett  | ings                |                        | Call: Do Nothing | •   |                      |
| ▶ Time Setti  | ngs Inpu            | it 2                   | Idle: Call To    | •   | No Ringlist <b>v</b> |
| ▶ I/O Settin  | js                  |                        | Call: Do Nothing | •   |                      |
| ▶ Video Sett  | ings Inpu           | it 3                   | Idle: Call To    |     | No Ringlist 🔻        |
| ▹ Script Con  | figuration          |                        | Call: Do Nothing | •   |                      |
| ▹ Script Eve  | nts Inpu            | ıt 4                   | Idle: Call To    |     | No Ringlist <b>*</b> |
| ▶ Script Uple | ad                  |                        | Call: Do Nothing | *   |                      |

- ① This feature applies to TCIV-2 and TCIV-3 only
- ① See Turbine Configuration Manual for the configuration and import of an Address Book for TCIV-6.

To set up the call key on the Turbine station to call the Snom Video Phone directly:

- Enter the directory number of the Snom Video Phone in the Value field for Direct Access Key
   1
  - In this example, the directory number of the Snom Video Phone is 802
- Click Save

### 7.5.4 Third Party SIP Terminals

- ① To configure third-party SIP terminals, you need to log into the station that has been set up as the Pulse Server.
- Select Server Management > Server Configuration > Directory Settings

#### Under Third Party SIP Terminals:

#### Third Party SIP Terminals

| Directory<br>Number | Name     | Profile   | Password |        |
|---------------------|----------|-----------|----------|--------|
|                     |          | Default 🗸 |          | Add    |
| 802                 | Hon Snom | Default 🗸 |          | Delete |
|                     |          | Save      |          |        |

- Enter the **Directory Number** and **Name** of the Snom Video Phone
- Click Add and Save

#### Under STENTOFON Stations:

- Click Apply
  - This will reboot all the stations in the Pulse system

### 7.5.5 Snom Phone Settings

• Log into the Snom phone interface by entering its IP address in a browser on your PC

#### **Directory Setup**

• Select Operation > Directory

| Direc                                   | tory                   |         |                   | V        |
|-----------------------------------------|------------------------|---------|-------------------|----------|
| Operation<br>Home<br>Directory<br>Setup | ⑦ Directory<br>Name:   | Number: | Contact Type:     | Outgoing |
| Preferences                             | 800 <- active identity | 800     | None              | Active   |
| Speed Dial                              |                        |         |                   |          |
| Identity 1                              |                        |         |                   |          |
| Identity 2                              | Add on Edit Entern     |         |                   |          |
| Identity 3                              | Add or Edit Entry      | 800     |                   |          |
| Identity 4                              | Number:                | 000     |                   |          |
| Identity 5                              | Number Type:           | sip     | <u> </u>          |          |
| Identity 6                              | Contact Type:          | None    | e 🗸               |          |
| Identity 7                              | Outgoing Identity:     | Activ   | /e 🗸              | ]        |
| Identity 8                              | Group:                 | Non     |                   | -        |
| Identity 9                              | Group.                 | INOIR   | •                 |          |
| Identity 10                             | Title:                 |         |                   |          |
| Identity 11                             | Organization:          |         |                   |          |
| Identity 12                             | Emails                 |         |                   |          |
| Action URL Settings                     | Email:                 |         |                   |          |
| Advanced                                | Note:                  |         |                   |          |
| Certificates                            | Photo:                 |         | Br                | owee     |
| Software Update                         |                        |         | 40.5.2.424/0000/- |          |
| Status                                  | Action-Url:            | nπp://  | 10.5.2.134:8090/s | noma.cgi |
| System Information                      | Nickname:              |         |                   |          |
|                                         | First Name:            |         |                   |          |
| DNC Casha                               | Family Name:           |         |                   |          |
| Subscriptions                           | Birthday:              |         |                   |          |
| oubscriptions                           |                        |         |                   |          |

• Enter the values shown above for the parameters

Number: Directory number of the Turbine Video station

Action-Url: http://<IP address of Turbine Video station>:<port no.>/snoma.cgi

- in this example: http://10.5.2.134:8090/snoma.cgi

### **Configuration Identity**

• Select Setup > Identity 1 > Login

| Confi                                   | guration Identity 1                            | VERSION    |
|-----------------------------------------|------------------------------------------------|------------|
| Operation<br>Home<br>Directory<br>Setup | Login Features SIP NAT R<br>Login Information: | TP C       |
| Preferences                             | Identity active:                               | ●on ○off ? |
| Speed Dial                              | Displayname:                                   | Snom       |
| Function Keys                           | Account:                                       | 802        |
| Identity 1                              |                                                | 002        |
| Identity 2                              | Password:                                      | ••••••     |
| Identity 3                              | Registrar:                                     | 10.5.2.134 |
| Identity 4                              | Outbound Proxy:                                | ?          |
| Identity 5                              |                                                |            |
| Identity 6                              | Failover Identity:                             | None V     |
| Identity 7                              | Authentication Username:                       | (?)        |
| Identity 8                              | Mailbox:                                       | (?)        |
| Identity 9                              |                                                |            |
| Identity 10                             | Ringtone:                                      | Ringer 1 V |
| Identity 11                             | Custom Melody URL:                             | ?          |
| Identity 12                             | Display text for idle screen:                  | (?)        |
| Action URL Settings                     |                                                |            |
| Advanced                                | XML Idle Screen URL:                           |            |
| Certificates                            | Ring After Delay (sec):                        | (?)        |

Turbine IP Video Station Configuration Guide

• Enter the values shown above for the parameters

Account: Directory number of the Snom phone, e.g. 802

Registrar: IP address of intercom station set as Pulse Server, e.g. 10.5.2.134

#### 7.5.6 Verifying Registration of Snom Video Phone

When the configuration for both the Turbine Video station and the Bria softphone has been done, verify that the they're both registered in the Pulse system.

- ① To verify station registration, you need to log into the station that has been set up as the Pulse Server.
- Select Server Management > Server Monitoring

| Station Main  | SIP Configuration | Station Administration | Server Management |            |            |                 |                        |
|---------------|-------------------|------------------------|-------------------|------------|------------|-----------------|------------------------|
|               |                   |                        |                   |            |            |                 |                        |
| ▼ Server Mo   | nitoring          | Station Directory      |                   |            |            |                 |                        |
|               |                   | Directory Na<br>Number | ime               | Status     | IP Address | Station Profile | Terminal Type          |
|               |                   | 10                     | F                 | Registered | 10.5.2.114 | Default         | STENTOFON Station      |
| Server Cor    | nfiguration       | 11 wa                  | daw F             | Registered | 10.5.2.171 | Default         | STENTOFON Station      |
|               |                   | 800 vid                | leo-turbine2 F    | Registered | 10.5.2.134 | Default         | STENTOFON Station      |
| ▶ Ringlist    |                   | 802 Ho                 | n Snom F          | Registered | 10.5.2.158 | Default         | 3rd Party SIP Terminal |
| ▶ Station Pro | ofiles            |                        |                   |            |            |                 |                        |

Now you should be able to:

- Call the Snom phone directly by pressing the call key on the Turbine Video station
- Call the Turbine Video station by dialing its number (e.g. 800) on the Snom phone

## 7.6 Pulse Configuration for VS Desktop Video Display Station

• Vingtor-Stentofon IP Desktop Video Station - item no. 1408001635

#### 7.6.1 SIP Settings

Select SIP Configuration > SIP Settings
 Station Main SIP Configuration Station Administration

| IP Settings         | Account Settings           |                                                                                                    |       |
|---------------------|----------------------------|----------------------------------------------------------------------------------------------------|-------|
|                     | Description                | Configuration                                                                                                    |       |
|                     | Display Name:              | video-turbine2                                                                                                    |       |
| udio Settings       | Directory Number (SIP ID): | 800                                                                                                    |       |
| irect Access Key    | Server Domain (SIP):       | 10.5.2.114                                                                                                    |       |
| ettings             | Backup Domain (SIP):       |                                                                                                    |       |
| elay Settings       | Backup Domain 2 (SIP):     |                                                                                                    |       |
|                     | Authentication User Name:  | 800                                                                                                    |       |
| me Settings         | Authentication Password:   |                                                                                                    |       |
| O Settings          | Register Interval:         | 60 (Minimum 60 seconds)                                                                                                    |       |
| ideo Settings       |                            |                                                                                                    |       |
| cript Configuration | Call Settings              |                                                                                                    |       |
| rint Events         | Description                | Configuration                                                                                                    |       |
| cript Events        | Enable Auto Answer:        | ×                                                                                                    |       |
| cript Upload        | Auto Answer Delay:         | 0 seconds. Max 30 seconds.                                                                                                    |       |
|                     | Delay Call Setup:          | 0 seconds. Max 60 seconds. Delays call setup using<br>buttons.                                                                                                    | DA    |
|                     | Max Ringing Time:          | 120 seconds. How long a call can be ringing before ha                                                                                                    | ngin  |
|                     | Max Conversation Time:     | 3600 seconds. How long a call can be in conversation be hanging up. (0 = disable timeout)                                                                                                    | efor  |
|                     | Max Queued Time:           | 20 seconds. How long a call can be queued before ha                                                                                                    | angii |
|                     |                            |                                                                                                    |       |
|                     | Send DTMF */# with M key:  | Image: A start of the start of the start |       |

#### Account Settings

**Directory Number (SIP ID):** directory number of Turbine Video station **Server Domain (SIP):** IP address of station set up as Pulse Server

- Click Save
- Click Back to config page

### 7.6.2 Video Settings for Desktop Video Display Station

• Select SIP Configuration > Video Settings

| Station Main SIP Config                  | guration Station Administration | Advanced Network |                     |
|------------------------------------------|---------------------------------|------------------|---------------------|
|                                          |                                 |                  |                     |
| ▶ SIP Settings                           | Video Settings                  |                  |                     |
| ▶ Audio Settinas                         | Description                     |                  | Configuration       |
|                                          | Video mode:                     |                  | H264 RTP INDED HTTP |
| Direct Access Key                        | Enable Video:                   |                  | •                   |
| occungs                                  | Resolution:                     |                  | 240P 🔻              |
| Relay Settings                           | Frames per second               |                  | 15 fps 🔻            |
| ▶ Time Settings                          | Camera IP address and port:     |                  | 10.5.101.46 8090    |
| ▶ I/O Settings                           | Enable HTTP basic authentic     | ation:           |                     |
| F 1/0 Octaings                           | Video setup mode:               |                  | Default 🔻           |
| <ul> <li>Video Settings</li> </ul>       |                                 |                  |                     |
|                                          | Advanced Settings               |                  |                     |
| L                                        | Description                     |                  | Configuration       |
| <ul> <li>Script Configuration</li> </ul> | Lens distortion correction:     |                  | •                   |
| Script Events                            | Night mode:                     |                  |                     |
|                                          | Zoom [1.00 2.50]x               |                  | 1                   |
| ▶ Script Upload                          | Color saturation [0 255]:       |                  | 128                 |
| Audio Messages                           | Contrast [0 255]:               |                  | 128                 |
| ▶ Certificates                           | Brightness [0 255]:             |                  | 128                 |
|                                          | Backlight compensation:         |                  | 2 •                 |

• Enter the values shown above for the parameters

#### Video Mode: Set to MJPG HTTP

Enable Video: Check box to enable video calls

Resolution: Select 240P

Frames per second: Select 15fps

Camera IP address and port: Enter the port number - default is 8090

#### Video setup mode: Select Default

Camera IP address and port: Enter the port number - default is 8090

- ① The video camera and the Turbine station have the same IP address.
  - The video stream from the camera can be viewed by entering the IP address and port number in a web browser, e.g. **10.5.101.46:8090**
- The same IP address (e.g. 10.5.101.46) and port number (e.g. 8090) set here must be entered into the settings for the Desktop Video Display Station described in section "7.6.4 Desktop Video Display Station Settings".
- Click Save
- Click Back to config page

## 7.6.3 Direct Access Key Settings

• Select SIP Configuration > Direct Access Key Settings

| Station Main                    | SIP Configurat | tion Sta  | ation Administration | Advanced N | Network   |   |     |             |
|---------------------------------|----------------|-----------|----------------------|------------|-----------|---|-----|-------------|
|                                 |                |           |                      |            |           |   |     |             |
| ► SIP Settin                    | gs             | Direct Ac | cess Key Settin      | gs         |           |   |     |             |
| ► Audio Sett                    | ings           |           |                      | Functio    | n         |   |     |             |
| Pinet Ar                        | anga           | DAK 1     |                      | Idle: Ca   | all To    | ۲ | 802 | No Ringlist |
| Settings                        | ess key        | DAKT      |                      | Call: D    | o Nothing | ۲ |     |             |
|                                 |                | Input 1   |                      | Idle: Ca   | all To    | ۲ |     | No Ringlist |
| ▶ Relay Sett                    | ings           | input i   |                      | Call: D    | o Nothing | • |     |             |
| ▶ Time Setti                    | ngs            | Innut 2   |                      | Idle: Ca   | all To    | ۲ |     | No Ringlist |
| ▶ I/O Setting                   | gs             |           |                      | Call: D    | o Nothing | 7 |     |             |
| ▶ Video Sett                    | ings           | Input 3   |                      | Idle: Ca   | all To    | ۲ |     | No Ringlist |
| Script Con                      | figuration     |           |                      | Call: D    | o Nothing | • |     |             |
| ▹ Script Eve                    | nts            | Input 4   |                      | Idle: Ca   | all To    | • |     | No Ringlist |
| <ul> <li>Script Uple</li> </ul> | heo            |           |                      | Call: D    | o Nothing | • |     |             |

- ① This feature applies to TCIV-2 and TCIV-3 only
- ① See Turbine Configuration Manual for the configuration and import of an Address Book for TCIV-6.

To set up the call key on the Turbine station to call the Desktop Video Display Station directly:

- Enter the directory number of the Desktop Video Display Station in the Value field for Direct Access Key 1
  - In this example, the directory number of the Desktop Video Display Station is 802
- Click Save

### 7.6.4 Desktop Video Display Station Settings

The camera of the Turbine Video station has to be set in the video touchscreen of the station. This is done by logging into the video touchscreen of the desktop station interface.

• Tapping anywhere on the LCD touchscreen will show the IP address of the video display part.

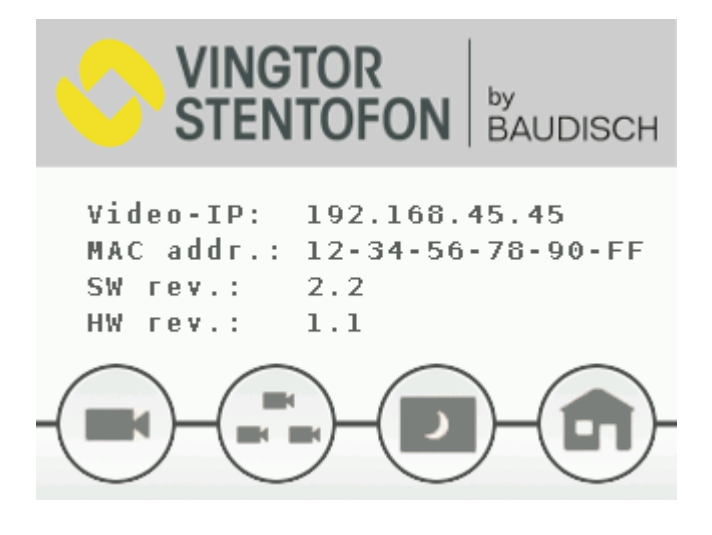

• Enter the **Video-IP** address as shown above (e.g. 192.168.45.45) in a web browser to log into the video part of the desktop station.

To log into the video part of the station:

- 1. Enter the default Username: **admin**
- 2. Enter the default password: alphaadmin

| <b>√</b><br>S                          | INGT<br>TENT                                                            | OR<br>Ofon                                                                                                    | IP Desktop Video<br><sup>by</sup><br>BAUDISCH |
|----------------------------------------|-------------------------------------------------------------------------|----------------------------------------------------------------------------------------------------|-----------------------------------------------|
|                                        | $ \begin{array}{c} 1 \\ 0 \\ 0 \\ 0 \\ 0 \\ 0 \\ 0 \\ 0 \\ 0 \\ 0 \\ 0$ | <ul> <li>&gt; User</li> <li>&gt; User Interface</li> <li>&gt; Cameras</li> <li>&gt; Network</li> <li>&gt; System</li> </ul> |                                               |
| Firmware-Version: v.<br>MAC-Address: 7 | 2.3<br>4-19-F8-60-09-E0                                                 |                                                                                                    |                                               |
| Requirements: J:                       | avaScript                                                               |                                                                                                    |                                               |

• Click Cameras

| Passcode                                                                                                    |                                                                                                    |
|----------------------------------------------------------------------------------------------------|----------------------------------------------------------------------------------------------------|
| Passcode                                                                                                    | (Numbers only)                                                                                                    |
| Camera Types                                                                                                    |                                                                                                    |
| Baudisch                                                                                                    | :80/mjpg/video.mjpg                                                                                                    |
| AXIS                                                                                                    | :80/axis-cgi/mjpg/video.cgi                                                                                                    |
| TCIV                                                                                                    | :8090/mjpg/video.mjpg                                                                                                    |
|                                                                                                    |                                                                                                    |
|                                                                                                    |                                                                                                    |
| Camera Allocation                                                                                                    |                                                                                                    |
| Camera Allocation                                                                                                    | < 1 / 80 > >><br>FrontDoor                                                                                                    |
| Camera Allocation                                                                                                    | < 1 / 80 > >> FrontDoor 0                                                                                                    |
| Camera Allocation Camera Allocation Name AlphaCom Node Number AlphaCom Directory Number                                                                       | < 1 / 80 > >> FrontDoor 0 0 0 0 0 0 0 0 0 0 0 0 0 0 0 0 0 0                                                                                              |
| Camera Allocation Camera Allocation AlphaCom Node Number AlphaCom Directory Number SIP ID                                                                     | FrontDoor                                                                                                    |
| Camera Allocation Camera Allocation Name AlphaCom Node Number AlphaCom Directory Number SIP ID Camera IP                                                      | FrontDoor                                                                                                    |
| Camera Allocation Camera Allocation Name AlphaCom Node Number AlphaCom Directory Number SIP ID Camera IP Camera Type                                          | FrontDoor                                                                                                    |
| Camera Allocation Camera Allocation AlphaCom Node Number AlphaCom Directory Number SIP ID Camera IP Camera Type Camera User                                   | FrontDoor                                                                                                    |
| Camera Allocation Camera Allocation AlphaCom Node Number AlphaCom Directory Number SIP ID Camera IP Camera Type Camera User Camera Password                   | FrontDoor                                                                                                    |
| Camera Allocation Camera Allocation AlphaCom Node Number AlphaCom Directory Number SIP ID Camera IP Camera Type Camera User Camera Password Passcode required | <ul> <li>&lt; 1 / 80 &gt; &gt;</li> <li>FrontDoor</li> <li>0</li> <li>0</li> <li>0</li> <li>0</li> <li>10.5.101.46</li> <li>TCIV ▼</li> <li>□</li> </ul> |

Enter values for Camera Types and Camera Allocation as shown

#### Camera Types

- Define Camera Type for Turbine Video station TCIV by entering URL :8090/mjpg/video.mjpg
- (1) '8090' is the default port number for the camera set in section "7.6.2 Video Settings for Desktop Video Display Station".

#### **Camera Allocation**

AlphaCom Node Number : 0 (Not in use for Pulse system)

AlphaCom Directory Number : 0 (Not in use for Pulse system) SIP ID : Directory number of TCIV as specified in section 7.6.1 (e.g. 800) Camera IP : IP address of TCIV (e.g. 10.5.101.46)

Camera Type : TCIV

Allocation active? : Check the box to enable video streaming from the camera

• Click Submit settings

# 8.1 LEDs on Front Plate

## Status LEDs

- Bell icon lights yellow when a call is placed and ringing
- Talk icon lights green when a call is active and in conversation
- Door icon lights red when the door is unlocked or relay is active

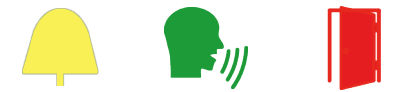

#### Talk Icon: Flashing at 1 second intervals

- Station has no connection to the AlphaCom server/exchange. **Possible reasons**:
- No connection to Ethernet
- Wrong AlphaCom XE IP address configured
- Invalid IP address
- No gateway or wrong gateway to the AlphaCom server/exchange

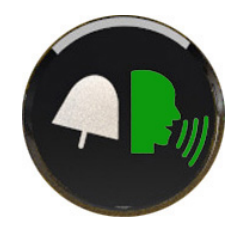

#### Talk Icon: Flashing at 5 second intervals

- Station connected but NOT registered in the AlphaCom server/exchange. **Reason**:
- Station has not been programmed in AlphaPro

# 9 Restoring Factory Defaults

A Turbine IP Station may have to be reset to its original factory default settings if, for instance, the password to the station web interface is forgotten. The defaults can either be set to Activated DHCP or Static IP.

# 9.1 Reset to Factory Default Settings with Activated DHCP

To reset:

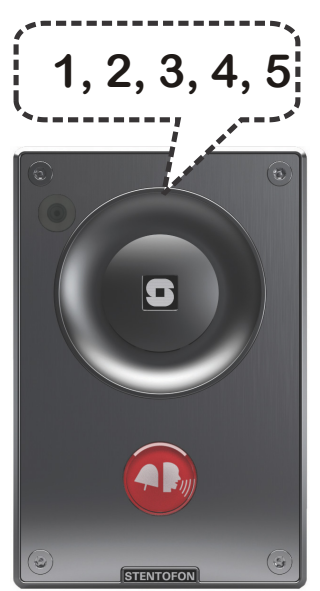

- 1. While **pressing any button**, power up the station by connecting to a PoE switch.
- 2. Hold the button until the station audio starts counting, and release the button on **count 1**.
- 3. Press and hold the button on count 5 and release on count 0.
   if there is no 0 count, the procedure has failed and you have to start again
- 4. Press the **call button** to make the station speak its IP address.

#### Factory default values

Station IP address: (determined by DHCP server) Username: **admin** Password: **alphaadmin** 

# 9.2 Reset to Factory Default Settings with Static IP

To reset:

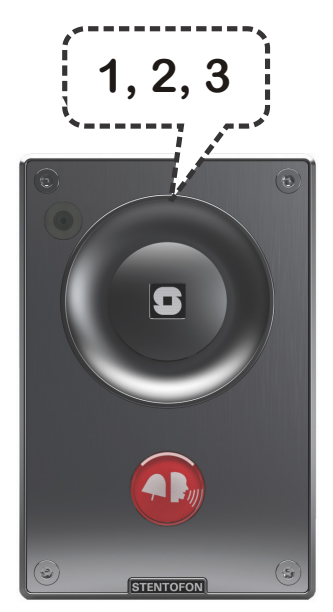

- 1. While **pressing any button**, power up the station by connecting to a PoE switch.
- 2. Hold the button until the station audio starts counting, and release the button on **count 1**.
- 3. Press and hold the button on count 3 and release on count 0.
   if there is no 0 count, the procedure has failed and you have to start again
- 4. Press the **call button** to make the station speak its IP address.

#### Factory default values

Station IP address: **169.254.1.100** Username: **admin** Password: **alphaadmin** 

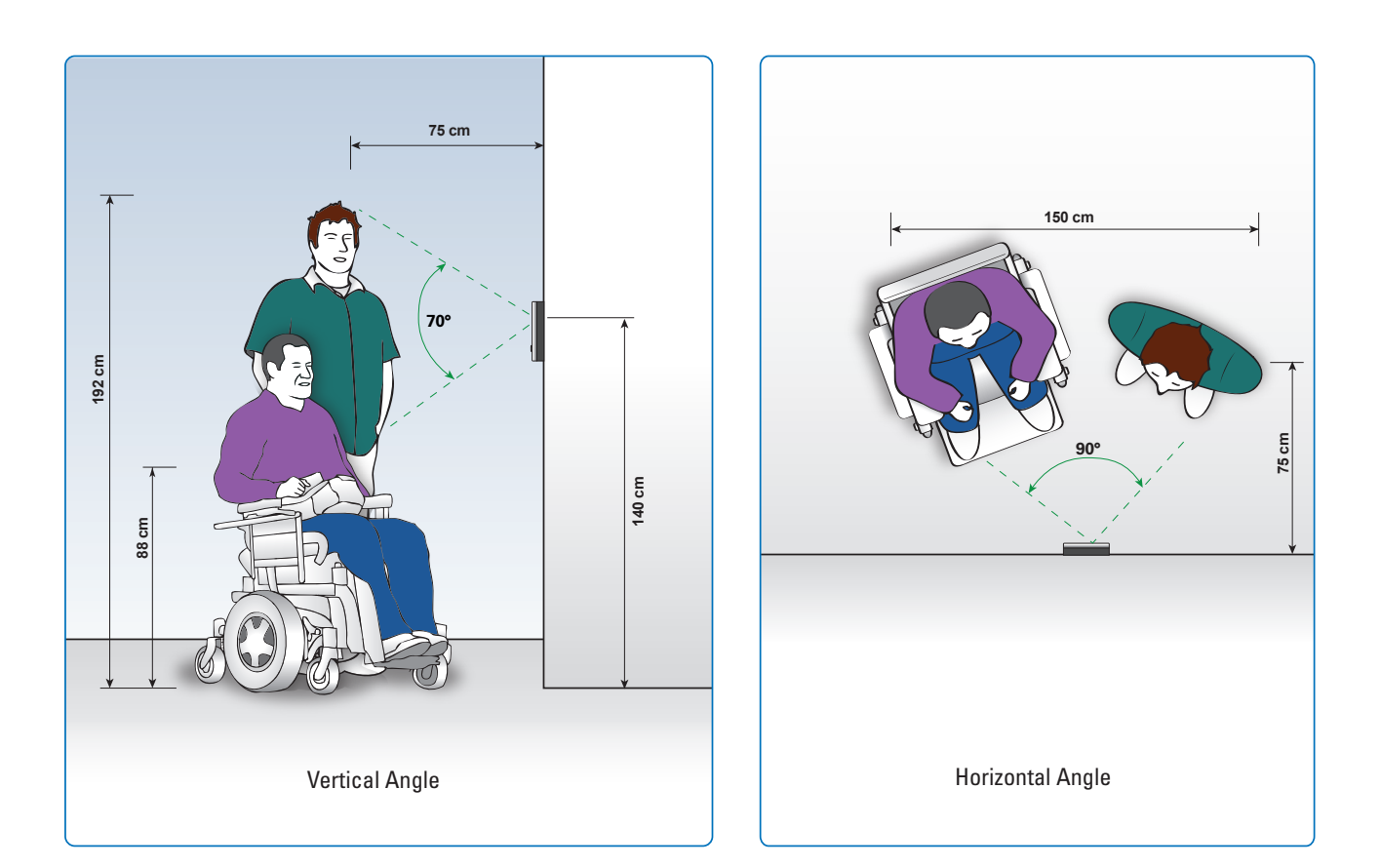

### www.zenitel.com

Zenitel Norway AS

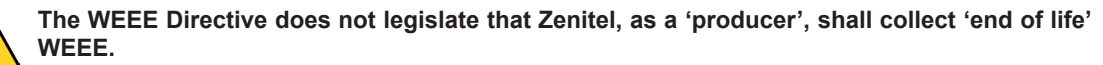

This 'end of life' WEEE should be recycled appropriately by the owner who should use proper treatment and recycling measures. It should not be disposed to landfill.

Many electrical items that we throw away can be repaired or recycled. Recycling items helps to save our natural finite resources and also reduces the environmental and health risks associated with sending electrical goods to landfill.

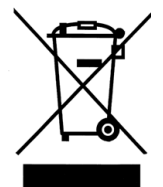

Under the WEEE Regulations, all new electrical goods should now be marked with the crossed-out wheeled bin symbol shown.

Goods are marked with this symbol to show that they were produced after 13th August 2005, and should be disposed of separately from normal household waste so that they can be recycled.

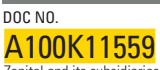

customer.service@zenitel.com

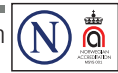

Zenitel and its subsidiaries assume no responsibility for any errors that may appear in this publication, or for damages arising from the information therein. VINGTOR-STENTOFON products are developed and marketed by Zenitel. The company's Quality Assurance System is certified to meet the requirements in NS-EN ISO 9001. Zenitel reserves the right to modify designs and alter specifications without notice. ZENITEL PROPRIETARY. This document and its supplementing elements, contain Zenitel or third party information which is proprietary and confidential. Any disclosure, copying, distribution or use is prohibited, if not otherwise explicitly agreed in writing with Zenitel - All rights reserved.